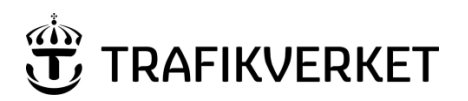

| Upphovsman              | Dokumentnamn            |              |
|-------------------------|-------------------------|--------------|
| Manika Wintedt IV/td2   | Användarhandledning PDB | Sida 1 av 50 |
| INIONIKA WISteat, IVta3 | Investera               |              |
| Dokumentansvarig        | Dokumentdatum           | Version      |
| Monika Wistedt, IVtd3   | 2025-02-12              | 9.0          |
| ,                       |                         |              |
|                         |                         |              |

# Användarhandledning PDB Investera

#### **Dokumenthistorik:**

| Ver. | Datum      | Ändrat av            | Orsak till ändring                                                         |
|------|------------|----------------------|----------------------------------------------------------------------------|
| 0.1  | 2014-09-24 | Monika Wistedt, PRti | Skapar dokument, utkast.                                                   |
| 1.0  | 2015-08-28 | Monika Wistedt, PRti | Gällande version för PDB Investera 1.3.                                    |
| 1.1  | 2015-11-19 | Monika Wistedt, PRti | Kompletterat kap 5.2.3 med beskrivning av BSAB koder.                      |
| 1.2  | 2015-12-04 | Monika Wistedt, PRti | Kap 6.10, funktionen Copy/Paste Attributes ska inte                        |
|      |            |                      | användas, versionsbeteckningar försvinner.                                 |
| 1.3  | 2016-01-07 | Monika Wistedt, PRti | Lagt till nya rubriker under 8.1 för att förtydliga hur ny version skapas. |
| 1.4  | 2016-03-14 | Monika Wistedt, PRtd | Uppdaterat statussymbolerna, kompletterat kap 8 Flöden.                    |
| 1.5  | 2016-05-04 | Monika Wistedt, PRtd | Nya presentationer för PDF Rendering                                       |
| 1.6  | 2016-05-30 | Monika Wistedt, PRtd | Kompletterat med att Webb-länkar inte är aktiverade i PDB investera.       |
| 1.7  | 2016-06-17 | Monika Wistedt, PRtd | Handledningen uppdaterad efter R2016.1.                                    |
| 1.8  | 2016-11-04 | Monika Wistedt, PRtd | Handledningen uppdaterad efter R2016.2.                                    |
| 1.9  | 2016-12-09 | Monika Wistedt, PRtd | Handledningen uppdaterad efter R2016.2.1                                   |
| 2.0  | 2017-04-27 | Monika Wistedt, PRtd | Handledningen uppdaterad efter R2017.1                                     |
| 2.1  | 2017-06-12 | Monika Wistedt, PRtd | Ny klientinstallation                                                      |
| 2.2  | 2017-06-21 | Monika Wistedt, PRtd | Handledningen uppdaterad efter R2017.1.2                                   |
| 2.3  | 2017-09-19 | Monika Wistedt, PRtd | Uppdaterat kap. 6 med Scan for References                                  |
| 2.4  | 2017-10-26 | Monika Wistedt, PRtd | Handledningen uppdaterad efter R2017.2                                     |
| 2.5  | 2018-01-11 | Monika Wistedt, PRtd | Kompletterat med Attribute Bulk Update                                     |
| 2.6  | 2018-04-12 | Monika Wistedt, PRtd | Uppdaterad med Trafikverkets länktillägg                                   |
| 2.7  | 2018-05-30 | Monika Wistedt, PRtd | Förtydligat hur man ändrar State under produkter.                          |
| 3.0  | 2018-09-25 | Monika Wistedt, PRtd | Handledningen uppdaterad efter R2018.1. Inloggning,                        |
|      |            |                      | installation av klient och generella funktioner har flyttats till          |
|      |            |                      | Användarhandledning ProjectWise i Trafikverket.                            |
| 3.1  | 2019-03-28 | Monika Wistedt, PRtd | Kapitel 9 (Mallar för Excel Import/Export) är borttaget, länk              |
|      |            |                      | till Användarhandledningen ProjectWise Excel Export-                       |
|      |            |                      | Import är uppdaterad.                                                      |
| 3.2  | 2019-04-02 | Monika Wistedt, PRtd | Kompletterat kap. 8.1.1                                                    |
| 3.3  | 2019-05-02 | Monika Wistedt, PRtd | Kompletterat kap. 8 med länk.                                              |

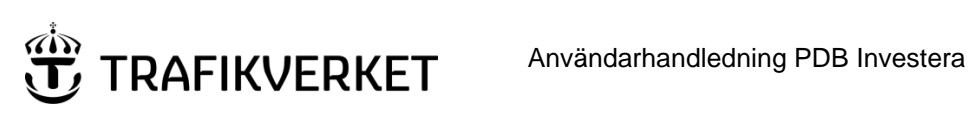

| Upphovsman                                           | Dokumentnamn                |                |
|------------------------------------------------------|-----------------------------|----------------|
| Manika Wistadt 1V/td2                                | Användarhandledning PDB     | Sida 2 av 50   |
|                                                      | Investera                   |                |
| Dokumentansvarig                                     | Dokumentdatum               | Version        |
| Monika Wistedt, IVtd3                                | 2025-02-12                  | 9.0            |
|                                                      |                             |                |
| <sup>Dokumentansvarig</sup><br>Monika Wistedt, IVtd3 | Dokumentdatum<br>2025-02-12 | Version<br>9.0 |

#### **Dokumenthistorik:**

| Ver. | Datum      | Ändrat av                | Orsak till ändring                                              |
|------|------------|--------------------------|-----------------------------------------------------------------|
|      |            |                          |                                                                 |
| 4.0  | 2019-06-11 | Monika Wistedt, PRtd     | Handledningen uppdaterad efter R2019.1                          |
| 4.1  | 2019-09-19 | Monika Wistedt, PRtd     | TDOK 2015:0382 ersätts med TDOK 2019:0213                       |
| 4.2  | 2020-01-15 | Monika Wistedt, PRtdpdn1 | Kompletterat kap. Rendera PDF med Presentation för              |
|      |            |                          | dokument.                                                       |
| 5.0  | 2020-03-26 | Monika Wistedt, PRtdpdn1 | Handledningen uppdaterad efter R2020.1.                         |
| 6.0  | 2021-02-10 | Monika Wistedt, PRtdpdn1 | Handledningen uppdaterad efter R2021.1.                         |
| 6.1  | 2021-10-28 | Monika Wistedt, PRtdpdn1 | Handledningen uppdaterad efter R2021.5.                         |
| 6.2  | 2022-01-24 | Monika Wistedt, PRtdpdn1 | Förtydligande gällande Dokumentattribut för Signalritningar     |
| 6.3  | 2022-03-09 | Monika Wistedt, PRtdpdn1 | Kapitel gällande ProjectWise i-model composition service        |
|      |            |                          | borttaget.                                                      |
| 7.0  | 2022-11-22 | Monika Wistedt, IVtdös1  | Handledningen uppdaterad efter R2022.2                          |
| 7.1  | 2023-07-04 | Monika Wistedt, IVtdös1  | Kompletterat med antal tecken för några ritningsattribut.       |
| 8.0  | 2023-11-29 | Monika Wistedt, IVtdös1  | Handledningen uppdaterad efter <u>R2023.1</u> och kompletterats |
|      |            |                          | med Administration i PDB Investera för kontraktens DS.          |
| 9.0  | 2025-02-12 | Monika Wistedt, IVtd3    | Handledningen uppdaterad efter <u>R2025.1</u>                   |

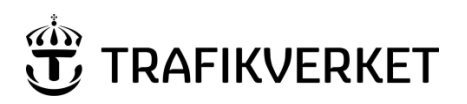

| Upphovsman            | Dokumentnamn                         |              |
|-----------------------|--------------------------------------|--------------|
| Monika Wistedt, IVtd3 | Användarhandledning PDB<br>Investera | Sida 3 av 50 |
| Dokumentansvarig      | Dokumentdatum                        | Version      |
| Monika Wistedt, IVtd3 | 2025-02-12                           | 9.0          |

# Användarhandledning PDB Investera

PDB Investera är en projektdatabas för Trafikverkets Investeringsprojekt, begreppet PDB Investera står för projektdatabas samt att den ska stödja Investera processen.

Dokumentet beskriver systemets grundläggande struktur och funktioner för att kunna hantera projektgemensam dokumentation. Beroende på användarbehörigheter, dokumentens State (läge) i sitt flöde och var i mappstrukturen det placeras kan dokumenten göras tillgänglig för kontrakterade användare och/eller andra intressenter som exempelvis kommun eller Länsstyrelse.

Handledningen är skriven med engelskt språkval i ProjectWise klienten.

Installation av programvara, inloggning och generella ProjectWise funktioner kan man läsa mer om i <u>Användarhandledning ProjectWise i Trafikverket</u>

Mer information om kommandon etc. i ProjectWise kan man läsa i ProjectWise egna hjälp. Under *Help -> Contents* 

| Tools Window           | Help                          |        |
|------------------------|-------------------------------|--------|
| 0 🗛 - 🖂                | Contents                      |        |
| vis.trafikverket.se:PV | Dependency Service Quick Tour | iering |

Datakällan heter PDB Investera.

■ ☐ Investering Syd Malmö (IDA-Ext) Leveransyta Ebbot (Login Server 1) PDB Investera (Login Server 1) PDB Investera Utbildning (Login Server 1) PDB Linus (Login Server 1)

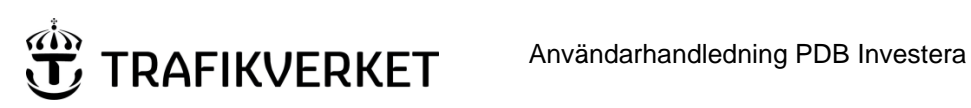

| Upphovsman            | Dokumentnamn            |              |
|-----------------------|-------------------------|--------------|
| Manika Wistadt IV/td2 | Användarhandledning PDB | Sida 4 av 50 |
| Monika Wistedt, TVtd3 | Investera               |              |
| Dokumentansvarig      | Dokumentdatum           | Version      |
| Monika Wistedt, IVtd3 | 2025-02-12              | 9.0          |
| ,                     |                         |              |
|                       |                         |              |

# Innehåll

| 1 | All | män i   | nformation                                     |
|---|-----|---------|------------------------------------------------|
|   | 1.1 | Dat     | askyddsförordningen (GDPR)7                    |
| 2 | Be  | hörig   | heter                                          |
| 3 | Ma  | appst   | ruktur9                                        |
|   | 3.1 | Öve     | rgripande mappstruktur9                        |
|   | 3.1 | L.1     | Mappen Documents                               |
|   | 3   | 8.1.1.1 | 00 – System Admin                              |
|   | 3   | 8.1.1.2 | 99- System Config9                             |
|   | 3.1 | L.2     | Custom Folder                                  |
|   | 3.1 | L.3     | Saved Searches9                                |
|   | 3.2 | Proj    | ektstruktur                                    |
|   | 3.2 | 2.1     | TRV - Produktdokument skapade av beställare 11 |
|   | 3.2 | 2.2     | Befintligheter samt styr och stöd12            |
|   | Э   | 8.2.2.1 | 00 Styrande och stödjande dokument 12          |
|   | Э   | 3.2.2.2 | 01 Tidigare utredningar 12                     |
|   | Э   | 3.2.2.3 | 02 Befintligt underlag 12                      |
|   | 3   | 8.2.2.4 | 03 Typ och standardritningar 12                |
|   | Э   | 3.2.2.5 | 04 System projektspecifikt 12                  |
|   | 3.2 | 2.3     | Extern samordning                              |
|   | Э   | 8.2.3.1 | 01 Kommunikation                               |
|   | Э   | 3.2.3.2 | 02 Möten 13                                    |
|   | 3   | 3.2.3.3 | 03 Teknisk information                         |
|   |     | 8.2.3.4 | 04 Underlag 13                                 |
|   | 3   | 3.2.3.5 | 05 Produkter                                   |

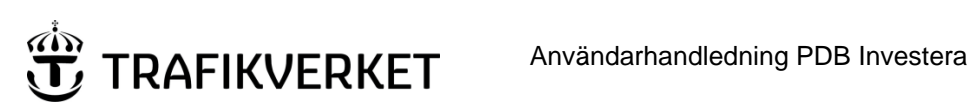

| Upphovsman            | Dokumentnamn            |              |  |
|-----------------------|-------------------------|--------------|--|
| Manika Wistadt IV/td2 | Användarhandledning PDB | Sida 5 av 50 |  |
| Monika Wistedt, 19td3 | Investera               |              |  |
| Dokumentansvarig      | Dokumentdatum           | Version      |  |
| Monika Wistedt, IVtd3 | 2025-02-12              | 9.0          |  |
|                       |                         |              |  |

|   | 3.          | 2.4           | Förvaltningsdata                                                       | 13     |
|---|-------------|---------------|------------------------------------------------------------------------|--------|
|   | 3.          | 2.5           | Kontrakt                                                               | 14     |
|   |             | 3.2.5.1       | Kontrakt med BSAB struktur                                             | 14     |
|   |             | 3.2.5.2       | Kontrakt för Ansvarig part (Integrerad Projektering)                   | 16     |
|   |             | 3.2.5.3       | Strukturen bygger på ansvarig part                                     | 16     |
|   |             | 3.2.5.4       | Struktur under BSAB kod eller Ansavarig part                           | 17     |
|   |             | 3.2.5.5       | Globala sökningar under kontrakt                                       | 19     |
|   | 3.          | 2.6           | Produkter                                                              | 20     |
|   |             | 3.2.6.1       | Förenklade leveranser                                                  | 20     |
|   | 3.          | 2.7           | Project Admin                                                          | 20     |
| 4 | D           | okume         | ntnamnsgenerering                                                      | 21     |
|   | 4.1         | Attri         | but för dokumentkod                                                    | 21     |
|   | 4.2<br>data | Dok<br>basdo  | umentattribut för Textdokument, textdokument som PDF och<br>kument     | 22     |
|   | 4.3         | Dok           | umentattribut för Ritningar, Ritningsdefinitioner och ritningar som    | PDF 22 |
|   | 4.4         | Dok           | umentattribut för Signalritningar                                      | 23     |
|   | 4.5         | Dok           | umentattribut för Modeller och Samordningsmodeller                     | 24     |
|   | 4.6         | Gen           | erate Options                                                          | 24     |
|   | 4.7         | Änd           | ra namn på dokument med dokumentkod                                    | 25     |
| 5 | D           | okume         | ntattribut för klassning av dokument                                   | 26     |
|   | 5.          | 1.1           | Flytt av dokument                                                      | 26     |
| 6 | Кс          | oppla c       | lokumentattribut mot namnruta/modellnamnruta                           | 27     |
|   | 6.1         | Dok           | umentattribut som har koppling mot namnruta/revideringsrad             | 27     |
|   | 6.2<br>doku | Nam<br>umenta | nrutor, revideringsrad och modellnamnruta med koppling mot<br>attribut | 28     |
|   | 6.3         | Dok           | umentattribut som har koppling mot modellnamnruta                      | 28     |
|   | 6.4         | Кор           | ola dokumentattribut                                                   | 29     |
|   | 6.5         | Läsa          | in namnrutans attributvärden till PDB Investera                        | 30     |

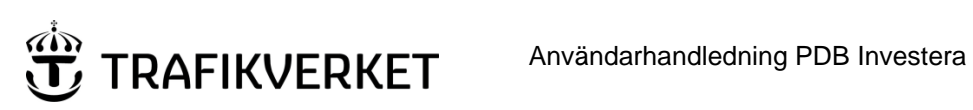

| Upphovsman                | Dokumentnamn            |              |
|---------------------------|-------------------------|--------------|
| Manilus Minta It. 11/4-10 | Användarhandledning PDB | Sida 6 av 50 |
| Monika Wistedt, 19td3     | Investera               |              |
| Dokumentansvarig          | Dokumentdatum           | Version      |
| Monika Wistedt, IVtd3     | 2025-02-12              | 9.0          |
|                           |                         |              |

| 7  | Render  | a PDF                                                   |    |
|----|---------|---------------------------------------------------------|----|
| 8  | Produkt | ter                                                     | 35 |
| 9  | Flöden  | "Workflow" och versionshantering                        | 35 |
| 9  | 0.1 Har | ntera dokumentets State (läge) i granskningsflödet      | 35 |
|    | 9.1.1   | Ändra State i styrt arbetsflöde                         |    |
|    | 9.1.2   | Ändra State "manuellt" i arbetsflödet                   | 39 |
| 9  | 0.2 Ver | sionshantering                                          | 40 |
|    | 9.2.1   | Versionshantering i styrt flöde                         | 40 |
|    | 9.2.1.2 | L Skapa ny version i styrt arbetsflöde                  | 41 |
|    | 9.2.2   | Övrig versionshantering                                 | 41 |
|    | 9.2.2.2 | Skapa ny version i "manuellt" arbetsflöde               | 41 |
| 9  | .3 Visa | a alla versioner                                        | 44 |
| 10 | Adminis | stration i PDB Investera                                |    |
| 1  | .0.1 H  | lantera användarlistor                                  | 44 |
|    | 10.1.1  | Tilldela Användarlistor                                 | 46 |
|    | 10.1.2  | Ta bort Användarlista                                   | 47 |
|    | 10.1.3  | Vilka användarlistor finns i en mapp                    | 47 |
| 1  | .0.2 L  | ägga till värden för Skapad av, Granskad av, Godkänd av | 48 |
| 11 | Läs mer | ·                                                       | 50 |

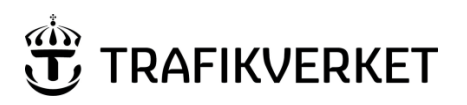

| Upphovsman            | Dokumentnamn            |              |
|-----------------------|-------------------------|--------------|
| Manika Wistadt 11/td2 | Användarhandledning PDB | Sida 7 av 50 |
| Monika Wistedt, 1Vtd3 | Investera               |              |
| Dokumentansvarig      | Dokumentdatum           | Version      |
| Monika Wistedt, IVtd3 | 2025-02-12              | 9.0          |
|                       |                         |              |

# 1 Allmän information

PDB Investera bygger på Bentleys programvara ProjectWise, det är ett fil- och dokumenthanteringssystem, med en Klient och en serverlösning, byggd med en SQL databas med fillagring.

Det är en integrerad projektserver där alla projektörer jobbar på en gemensam arbetsyta, alla har tillgång till samma underlag och man kan med behörigheter styra synligheten av modeller och ritningar via statushantering och godkännandeflöden.

Användaren kan arbeta integrerat genom att CAD programvaran kan öppna PDB Investera och öppna/spara filer direkt i PDB Investera.

PDB Investera kan öppnas från valfri arbetsplats med internetuppkoppling.

# 1.1 Dataskyddsförordningen (GDPR)

I ProjectWise kan det lagras personuppgifter som berörs av Dataskyddsförordningen (GDPR) i de projekt du deltar i som leverantör/användare. Har du frågor om hur dina personuppgifter hanteras i ProjectWise, kontakta din projektledare.

Så hanterar Trafikverket dataskyddsförordningen, GDPR

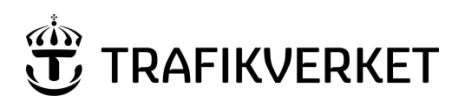

| Upphovsman                | Dokumentnamn            |              |
|---------------------------|-------------------------|--------------|
| Manilan Minta It. 11/4-10 | Användarhandledning PDB | Sida 8 av 50 |
| Monika Wistedt, 1Vtd3     | Investera               |              |
| Dokumentansvarig          | Dokumentdatum           | Version      |
| Monika Wistedt, IVtd3     | 2025-02-12              | 9.0          |
|                           |                         |              |
|                           |                         |              |

# 2 Behörigheter

För att kunna använda PDB Investera måste användaren ha en inloggning i Trafikverket.

För externa användare måste ett externt användarkonto skapas ett så kallat 90-konto, projektets datasamordnare ansöker om dessa konton. Externa loggar in första gången via Trafikverket.se och får ett nytt lösenord, lösenordet gäller i 90 dagar, har man lösenord loggar man sedan in i PDB Investera med ProjectWise klienten.

För att få behörigheter till det projekt man ska jobba med i PDB Investera måste man söka behörighet via Arthur. Se exempel för projekt Ostlänken, där det finns behörigheter för trafikverksanvändare och behörigheter för de användare som ska ingå i ett kontrakt.

| System |                                                                                                    |
|--------|----------------------------------------------------------------------------------------------------|
|        | <ul> <li>PDB Invest</li> <li>Ostlänken</li> <li>PWOstlänken_TrV_Admin</li> <li>PWOstlänken_TrV_Medlem</li> <li>PWOstlänken_OLP1_Admin</li> <li>PWOstlänken_OLP1_Medlem</li> <li>PWOstlänken_OLP2_Admin</li> <li>PWOstlänken_OLP2_Medlem</li> </ul> |

När projekt eller kontrakt beställs, skapas AD-grupper, projekten lägger sedan själva in sina användare i rätt AD grupp, exempelvis gör projektets datasamordnare det.

AD-gruppen synkas sedan in i ProjectWise så man kan logga in i PDB Investera.

När man väl har kommit in i PDB Investera kan man delegera behörighetshanteringen till konsultuppdraget eller leverantören, de kan hantera sina egna grupper i PDB Investera.

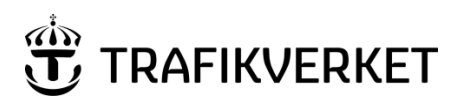

| Upphovsman            | Dokumentnamn            |              |
|-----------------------|-------------------------|--------------|
| Monika Wistedt, IVtd3 | Användarhandledning PDB | Sida 9 av 50 |
|                       | Investera               |              |
| Dokumentansvarig      | Dokumentdatum           | Version      |
| Monika Wistedt, IVtd3 | 2025-02-12              | 9.0          |
|                       |                         |              |
|                       |                         |              |

# 3 Mappstruktur

Nedan beskrivs mappstrukturen i PDB Investera, varje mapp har en vy tilldelad som visar olika dokumentattribut. Exempel på attribut som visas i vyn för "Textdokument".

| File Name                       | <dokumenttitel></dokumenttitel> | Beskrivning 1  | Beskrivning 2 | Beskrivning 3 | <datum></datum> | Dokumenttyp      | <produkt></produkt> |
|---------------------------------|---------------------------------|----------------|---------------|---------------|-----------------|------------------|---------------------|
| Skriv texten här 🏾 🍸            | Skriv texten h 🍸                | Skriv texten 🝸 | Skriv texte 🝸 | Skriv tex 🍸   | Skriv texten 🍸  | Skriv texten här | Skriv texten här 🌱  |
| / UPE01-64-004-01-0_0-0001.docx | Utbildning                      | Beskrivning 1  | Beskrivning 2 |               | 2022-01-26      | Information      | Systemhandling      |

# 3.1 Övergripande mappstruktur

Övergripande anges ett antal systemadministrativa dokument och inställningsfiler, konfigurationsfiler samt mallar.

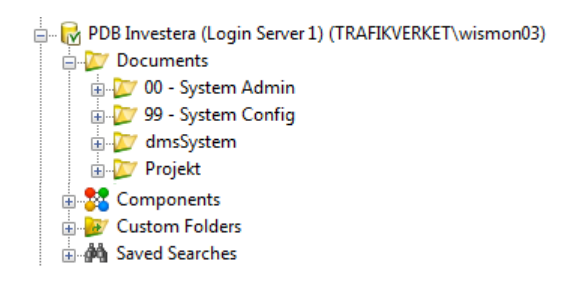

# 3.1.1 Mappen Documents

Mappen documents innehåller 00 - System Admin och 99 – System Config

## 3.1.1.1 00 – System Admin

Innehåller bla inställningsfiler, uppslagstabeller ("Lookup Tables", valbara värden i attribut-menyer) och mallar för att skapa projekt.

## 3.1.1.2 99- System Config

Innehåller profiler för generering av ritningar och dokument till PDF format.

## 3.1.2 Custom Folder

Custom Folders\Personal Folders kan användas som en struktur med "favoriter" där man kan ha strukturer och dokument som du ofta jobbar med, i Custom Folders ligger inga dokument bara länkar.

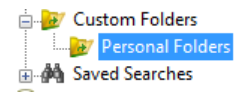

## 3.1.3 Saved Searches

Innehåller sparade sökningar, exempelvis sökningar per BSAB kod, man kan också spara egna sökningar, exempel sök alla filer i ett visst teknikområde som är i State Delad.

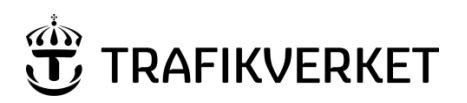

| Upphovsman            | Dokumentnamn            |               |
|-----------------------|-------------------------|---------------|
| Monika Wistedt, IVtd3 | Användarhandledning PDB | Sida 10 av 50 |
|                       | Investera               |               |
| Dokumentansvarig      | Dokumentdatum           | Version       |
| Monika Wistedt, IVtd3 | 2025-02-12              | 9.0           |
| ,                     |                         |               |
|                       |                         |               |

# **3.2** Projektstruktur

Under mappen Projekt ligger projekten indelade på stråk.

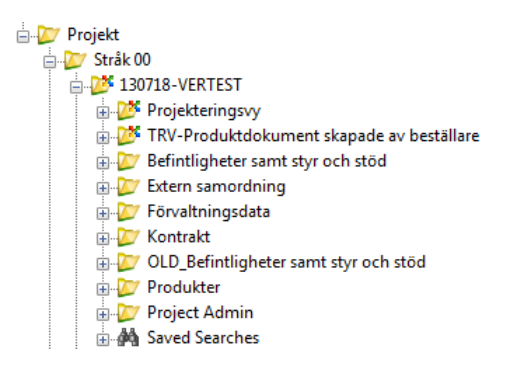

Strukturerna är anpassade med behörigheter, attribut och flöden och kan användas för olika nivåer av konfidentialitet, din behörighet styr vad du ser och kommer åt i strukturerna.

Behörigheter till strukturerna söks enligt de rutiner programmet/projektet har för åtkomst till PDB Investera och dess strukturer.

Under strukturens egenskaper och fliken Properties, ser du vilken klass som får lagras, i detta exempel får dokument med konfidentialitetsnivåerna 1-2 ligga.

| Audit Trail                                                                                                    | Participants          | Proje                               | ctWise Project           | Work       | Space |
|----------------------------------------------------------------------------------------------------|-----------------------|-------------------------------------|--------------------------|------------|-------|
| General Spatia                                                                                                    | al Statistics         | Workflow & State                    | e Resources              | Properties | View  |
| Work Area Type:                                                                                                    | Begränsad synlighet k | ontrakt                             |                          |            | ~     |
| Description: K                                                                                                    | ontrakt avsedd för be | gränsad synlighet                   |                          |            |       |
|                                                                                                    |                       |                                     |                          |            |       |
|                                                                                                    |                       |                                     |                          |            |       |
| Work Area Pr                                                                                                    | operties              |                                     |                          |            |       |
| Projektnamn                                                                                                    | -                     |                                     |                          |            |       |
| r rejenti famin                                                                                                    |                       | UTB                                 | PRJ                      |            |       |
| Kontraktsnamn                                                                                                    |                       | UTB                                 | PRJ<br><01               |            |       |
| Kontraktsnamn<br>Entreprenör                                                                                                    |                       | UTB                                 | °RJ<br>K01               |            |       |
| Kontraktsnamn<br>Entreprenör<br>Entreprenörsnum                                                                                   | nmer                  | UTB<br>UPB<br>UPE                   | PRJ<br>K01<br>D1         |            |       |
| Kontraktsnamn<br>Entreprenör<br>Entreprenörsnum<br>Kontraktsansvar                                                                | nmer                  | UPB                                 | PRJ<br>K01<br>D1         |            |       |
| Kontraktsnamn<br>Entreprenör<br>Entreprenörsnun<br>Kontraktsansvar<br>Kontraktsnumme                                              | imer<br>ig<br>ir      | UPB<br>UPE<br>TRV.                  | PRJ<br>K01<br>D1<br>2022 |            |       |
| Kontraktsnamn<br>Entreprenör<br>Entreprenörsnum<br>Kontraktsansvar<br>Kontraktsnumme<br>Projektskede                              | imer<br>ig<br>ir      | UPB<br>UPE<br>TRV                   | PRJ<br>K01<br>D1<br>2022 |            |       |
| Kontraktsnamn<br>Entreprenör<br>Entreprenörsnum<br>Kontraktsansvar<br>Kontraktsnumme<br>Projektskede<br>Huvudstråk                | ımer<br>ig<br>ır      | UTB<br>UPB<br>UPE<br>TRV.           | ≥RJ<br>K01<br>D1<br>2022 |            |       |
| Kontraktsnamn<br>Entreprenör<br>Entreprenörsnum<br>Kontraktsansvar<br>Kontraktsnumme<br>Projektskede<br>Huvudstråk<br>Huvudbandel | ımer<br>ig<br>ır      | UTB<br>UPB<br>UPE<br>TRV.<br>0<br>0 | PRJ<br>K01<br>D1<br>2022 |            |       |

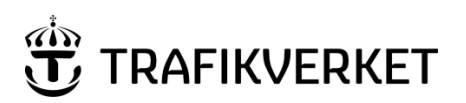

| Upphovsman            | Dokumentnamn            |               |
|-----------------------|-------------------------|---------------|
| Manika Wistadt IV/td2 | Användarhandledning PDB | Sida 11 av 50 |
| Monika Wistedt, 19td3 | Investera               |               |
| Dokumentansvarig      | Dokumentdatum           | Version       |
| Monika Wistedt, IVtd3 | 2025-02-12              | 9.0           |
|                       |                         |               |
|                       |                         |               |

En mapps egenskaper får du fram genom att högerklicka på mapp och välja Properties.

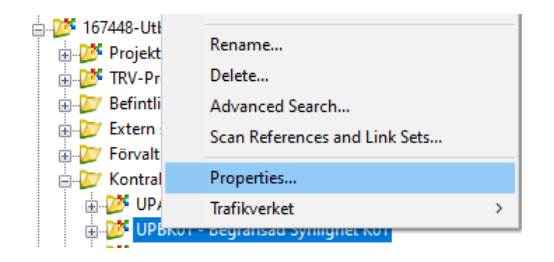

# 3.2.1 TRV - Produktdokument skapade av beställare

Mappen *TRV-Produktdokument skapade av beställare* är en yta som används för Beställaren, ytan ska användas för att skapa upp dokument i PDB Investera som kommer på olika sätt ingå i handlingar (som i huvudsak upprättas av leverantör). Från början innehåller strukturen inga mappar, Trafikverkets Datasamordnare kan skapa mappar, när mapparna skapas ska också ett Environment väljas, flödet heter Beställare. För att kunna styra synligheten under en struktur kan man också beställa mappar via beställningsportalen.

| Create Folder         |                                         |                                                                   | <b>×</b> |
|-----------------------|-----------------------------------------|-------------------------------------------------------------------|----------|
| General Project \Fold | er Security                             | Document Security                                                 |          |
| Name:                 | Ritning                                 |                                                                   |          |
| Description:          |                                         |                                                                   |          |
| Parent:               | Projekt\St                              | råk 00\130718-VERTES                                              | Change   |
| Environment:          | Common                                  | Document Attributes                                               | •        |
| Description:          | <none><br/>Common I<br/>Database</none> | Document Attributes<br>Attributes                                 |          |
| Storage:              | Drawing A<br>Model Attr                 | Attributes<br>ributes                                             |          |
| Owner:                | PDF Drav<br>PDF Drav<br>PDF Text        | ving Attributes<br>ving Demand Attributes<br>Document Attributes  |          |
|                       | PDF Text<br>Text Doci<br>Working I      | Document Demand Attrib<br>ument Attributes<br>Document Attributes | outes    |
|                       |                                         |                                                                   |          |
|                       |                                         | OK Avbryt                                                         | Add      |

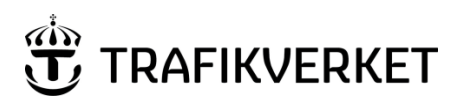

| Upphovsman            | Dokumentnamn            |               |
|-----------------------|-------------------------|---------------|
| Monika Wistedt, IVtd3 | Användarhandledning PDB | Sida 12 av 50 |
|                       | Investera               |               |
| Dokumentansvarig      | Dokumentdatum           | Version       |
| Monika Wistedt, IVtd3 | 2025-02-12              | 9.0           |
|                       |                         |               |
|                       |                         |               |

## 3.2.2 Befintligheter samt styr och stöd

Mappen *Befintligheter samt styr och stöd* användas för att hantera den information som beställaren vill göra tillgänglig för kontraktens medlemmar eller andra externa intressenter enligt mappstruktur nedan:

| 🚊 💯 Befintligheter samt styr och stöd  |
|----------------------------------------|
| 🛓 💯 00 Styrande och stödjande dokument |
| 🛓 💯 01 Tidigare utredningar            |
| 🗉 💯 02 Befintligt underlag             |
| - 💯 03 Typ- och standard ritningar     |
| 🖮 💯 04 System projektspecifikt         |

Önskas nya undermappar eller borttagande av "onödiga" mappar som skapats utifrån den generella mallen kontaktas projektets datasamordnare.

#### 3.2.2.1 00 Styrande och stödjande dokument

Här läggs projektets gemensamma och övergripande dokumentation för t.ex. mallar och checklistor.

#### 3.2.2.2 01 Tidigare utredningar

Här läggs projektets utredningar, förstudier etc.

#### 3.2.2.3 02 Befintligt underlag

Här läggs t.ex. underlag från underhåll, lantmäteriet, kommuner in.

#### 3.2.2.4 03 Typ och standardritningar

I mappen kan typ- eller standardritningar läggas, om projektspecifika typ- eller standardritningar tas fram, kan de också läggs in här.

#### 3.2.2.5 04 System projektspecifikt

Under denna mapp finns en struktur för att hantera CAD relaterad information, bla kan man lägga in symbolbibliotek (2D och 3D), inställningsfiler för ritningsdefinitioner och modeller. Under mappen har bara Trafikverket behörigheter, vill man att fler ska ha tillgång till mappen, sätter man upp de behörighetslistor som ska gälla, det görs på samma sätt som under produkter.

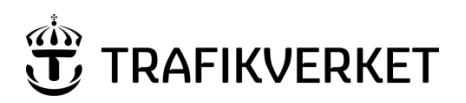

| Upphovsman            | Dokumentnamn            |               |  |
|-----------------------|-------------------------|---------------|--|
| Manika Wistadt 11/td2 | Användarhandledning PDB | Sida 13 av 50 |  |
| Monika Wistedt, 1Vtd3 | Investera               |               |  |
| Dokumentansvarig      | Dokumentdatum           | Version       |  |
| Monika Wistedt, IVtd3 | 2025-02-12              | 9.0           |  |
|                       |                         |               |  |
|                       |                         |               |  |

## 3.2.3 Extern samordning

Mappen *Extern samordning* används för bla utbyte av dokument i PDB Investera mellan externa aktörer såsom Kommuner och Länsstyrelser och Trafikverket. Strukturen innehåller mapparna:

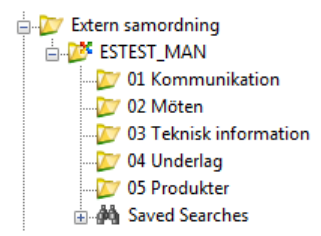

I mapparna läggs arbetsmaterial, planer, utredningar och utbyte av dokument, saknas mappar i strukturen ska projektets datasamordnare kunna skapa mappar, projektets datasamordnare ska även kunna ta bort mappar.

*3.2.3.1 01 Kommunikation* Foton, Infoblad, webb

3.2.3.2 02 Möten Minnesanteckningar

*3.2.3.3 03 Teknisk information* Material som man tar hänsyn till vid skapande av underlag

#### 3.2.3.4 04 Underlag

Här samsas olika teknikslag som särskiljs med attribut

# 3.2.3.5 05 Produkter

Leveransyta Planer, PM osv.

#### 3.2.4 Förvaltningsdata

Mappen *Förvaltningsdata* innehåller undermappen Ebbot, strukturen för Ebbot är valfri och man lägger själv upp de mappar som ska finnas, flödet heter Förvaltningsdata.

Ebbot

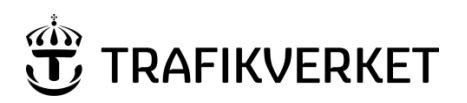

| Upphovsman                | Dokumentnamn            |               |
|---------------------------|-------------------------|---------------|
| Manilan Minta dt. 19/4-10 | Användarhandledning PDB | Sida 14 av 50 |
| Monika Wistedt, IVtd3     | Investera               |               |
| Dokumentansvarig          | Dokumentdatum           | Version       |
| Monika Wistedt, IVtd3     | 2025-02-12              | 9.0           |
| ,                         |                         |               |
|                           |                         |               |

## 3.2.5 Kontrakt

Ytan Kontrakt används av projektörer och entreprenörer, det finns olika typer av kontrakt, exempelvis projekteringskontrakt, entreprenadkontrakt (Totalentreprenad eller utförandeentreprenad), kontrakt för Integrerad projektering och kontrakt med begränsad synlighet. Strukturen under kontraktstypen är antingen baserad på en komprimerad BSAB struktur eller Ansvarig part.

#### 3.2.5.1 Kontrakt med BSAB struktur

Strukturen bygger på en komprimerad BSAB struktur

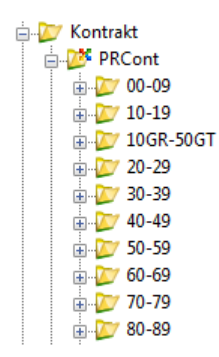

#### 3.2.5.1.1 00-09

Innehåller BSAB koder 00-09.

- 00 Gemensamt
- 01 Sammansatta byggdelar
- 03 Risk, säkerhet och installation
- 04 Miljödata (MKB)
- 05 Gestaltning
- 06 Trafik

#### 3.2.5.1.2 10-19

Innehåller BSAB koder 10-19

- 11 Mark generellt
- 12 Bana och Väg
- 15 Geotekniska konstruktioner
- 16 Stödkonstruktioner
- 17 Tunnel- och bergrumskonstruktioner
- 18 Betongtunnlar

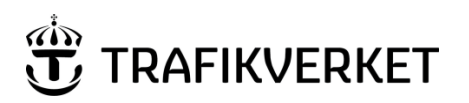

| kumentnamn             |                                                                        |
|------------------------|------------------------------------------------------------------------|
| nvändarhandledning PDB | Sida 15 av 50                                                          |
| vestera                |                                                                        |
| kumentdatum            | Version                                                                |
| 025-02-12              | 9.0                                                                    |
|                        |                                                                        |
| v<br>N<br>N<br>N       | umentnamn<br>vändarhandledning PDB<br>estera<br>umentdatum<br>25-02-12 |

### 3.2.5.1.3 10GR-50GT

Innehåller BSAB koder 10GR-50GT

- 10GR Fastighetsindelning, kartor, ortofoto
- 20GD Mätningstekniskt underlag och dokumentation
- 30TE Modeller av befintliga förhållanden (terrängmodeller)
- 50GT Geoteknik och hydrogeologi (undersökningar och mätningar)

#### 3.2.5.1.4 20-29

Innehåller BSAB koder 20-29

- 20 Sammansatta bärverk
- 21 Bärverk i bro

## 3.2.5.1.5 30-39

Innehåller BSAB koder 30-39

- 31 Överbyggnader
- 32 Anläggningskompletteringar
- 33 Spåranläggning

#### 3.2.5.1.6 40-49

Innehåller BSAB koder 40-49

40 Hus

*3.2.5.1.7 50-59* Innehåller BSAB koder 50-59

- 50 Sammansatta Va\_VVS\_Kylsystem
- 51 VA-System och Avvattning
- 54 Brandsläckningssystem
- 55 Kylsystem
- 56 Värmesystem
- 57 Luftbehandlingssystem

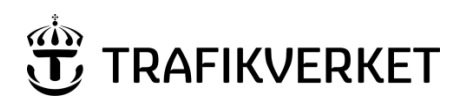

| Dokumentnamn            |                                                                                     |
|-------------------------|-------------------------------------------------------------------------------------|
| Användarhandledning PDB | Sida 16 av 50                                                                       |
| Investera               |                                                                                     |
| Dokumentdatum           | Version                                                                             |
| 2025-02-12              | 9.0                                                                                 |
|                         |                                                                                     |
|                         | Dokumentnamn<br>Användarhandledning PDB<br>Investera<br>Dokumentdatum<br>2025-02-12 |

#### *3.2.5.1.8* 60-69

Innehåller BSAB koder 60-69

- 60 Sammansatta elanläggningar
- 61 Kanalisationssystem
- 63 Elkraft och kontaktledning
- 64 Telesystem

#### 3.2.5.1.9 70-79

Innehåller BSAB koder 70-79

- 71 Hissystem
- 73 Rulltrapps- och Rullrampssystem

#### 3.2.5.1.10 80-89

Innehåller BSAB koder 80-89

- 81 Styr- och övervakningssystem för fastighetsdrift
- 84 Signalanläggning
- 85 Rangeranläggningar
- 89 Fjärrstyrning El\_GELD

#### 3.2.5.1.11 90-99

Innehåller BSAB koder 90-99

92 Ledningssamordning

## 3.2.5.2 Kontrakt för Ansvarig part (Integrerad Projektering)

#### 3.2.5.3 Strukturen bygger på ansvarig part.

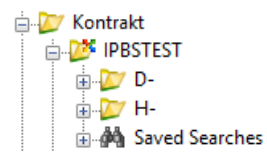

För att få en beskrivning för Ansvarig part se Projektportalen, <u>Strukturplatsen</u> och listan "Ansvarig part".

| TRAFIKVERKET Strukturplatsen |                 |        |                   |                                   |                        |   |
|------------------------------|-----------------|--------|-------------------|-----------------------------------|------------------------|---|
| Projektportalen              | Strukturplatsen | Intern |                   |                                   |                        |   |
| Strukturpla                  | atsen           |        | Programvy         | Personlig vy                      |                        |   |
| Kodlista<br>Ansökar          | SB11            |        | Kodli             | sta SB11                          |                        |   |
| Styrgrup                     | p               |        | Si                | ök efter ett objekt               |                        | P |
| Projektk                     | onta            |        | ✓ Kor<br>► Attrik | d Beskrivning<br>out : Ansvarig p | Elementtyp<br>art (54) | K |

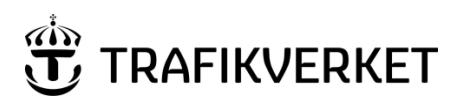

| Upphovsman              | Dokumentnamn            |               |
|-------------------------|-------------------------|---------------|
| Manika Wistadt IV/td2   | Användarhandledning PDB | Sida 17 av 50 |
| IVIONIKA WISteat, IVta3 | Investera               |               |
| Dokumentansvarig        | Dokumentdatum           | Version       |
| Monika Wistedt, IVtd3   | 2025-02-12              | 9.0           |
|                         |                         |               |
|                         |                         |               |

## 3.2.5.4 Struktur under BSAB kod eller Ansavarig part

Under varje komprimerad BSAB kod eller Ansvarig Part finns filerna man skapar och jobbar med.

Under 00-09, kan exempelvis gemensamma filer för flera teknikområden läggas.

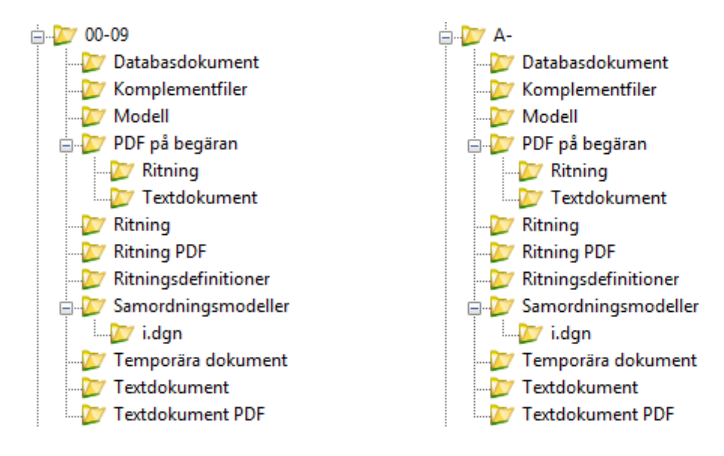

För hantering av signalteknisk anläggningsdokumentation finns eller så kan underkataloger skapas i Beställningsportalen, under 80-89 samt S- och S1 för Ansvarig part-kontrakt.

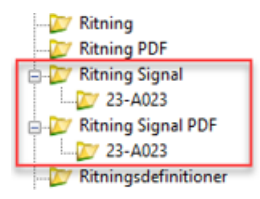

#### 3.2.5.4.1 Databasdokument

Databasdokument kan vara ett antal olika typer av filer såsom: koordinatfiler (PXY), LandXML-filer, spårgeometrier, AutoGRAF.dbf m.f.

#### 3.2.5.4.2 Komplementfiler

Komplementfiler är tänkt att användas för filer till verktyg som kräver att rätt namn används (dokumentkod används inte i denna mapp), exempelvis kan GIS material som shape-filer läggas i mappen.

#### 3.2.5.4.3 Modell

Med modell avses olika typer av modellfiler för respektive fackområde/teknikområde.

## 3.2.5.4.4 PDF på begäran

PDF som arbetsmaterial. Dessa pdf:er kan vara som arbetsmaterial eller underlag inför ett samordningsmöte beträffande modellsamordning genom att t.ex. 3D-pdf:er skapats och tillgängliggjorts i förväg. Dessa kan också vara underlag för presentationer

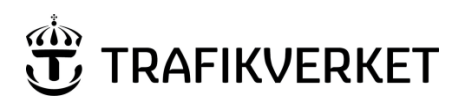

| Upphovsman            | Dokumentnamn            |               |
|-----------------------|-------------------------|---------------|
| Manika Wistadt IV/td2 | Användarhandledning PDB | Sida 18 av 50 |
| Monika Wistedt, IVtd3 | Investera               |               |
| Dokumentansvarig      | Dokumentdatum           | Version       |
| Monika Wistedt, IVtd3 | 2025-02-12              | 9.0           |
| ,                     |                         |               |
|                       |                         |               |

## 3.2.5.4.5 Ritning

Med ritning avses ett dokument i originalformat tex. Dwg, dgn. Ex. schemaritningar för el och signal.

### 3.2.5.4.6 Ritning PDF

PDF som ska kontrolleras parallellt med ritningen.

## 3.2.5.4.7 Ritningsdefinitioner

Ritningsdefinitioner, innehåller geografisk lägesbunden information som presenteras i ritningsform från modeller, ritningsdefinitionsfilen innehåller länkar till de modeller och inställningsfiler som används.

### 3.2.5.4.8 Samordningsmodeller

Samordningsmodeller, används för att skapa samordningsmodeller för samordning, samgranskning exempelvis inför möten, mappen ligger på varje teknikområde, men kanske väljer man i ett projekt att jobba med de sammanslagna modellerna under 00 Gemensam.

I undermappen *i.dgn* kan i-models skapas, dokumentkod används inte i denna mapp.

## 3.2.5.4.9 Temporära dokument

Begreppet temporära filer avser sådan dokumentation som "inte har någon status" såsom arbetsmaterial eller dylikt. Dokumenten kan vara för den egna verksamheten som projektör och som inte ska gå vidare. Det kan också vara sådan dokumentation som kan vara lämplig att dela med andra. I detta fall kan det vara granskningskommentarer vid sam granskning, listor efter clash-detection (kollisioner) körningar, tillfälligt arbetseller presentationsmaterial inför möten m.m.

Inga attribut i mappen är tvingande/obligatoriska, Projektets Datasamordnare har behörigheter att skapa mappar under mappen.

#### 3.2.5.4.10 Textdokument

Med textdokument avses dokument som normalt skapas via MS Office såsom Word, Excel, Powerpoint.

#### 3.2.5.4.11 Textdokument PDF

PDF som ska kontrolleras parallellt med textdokumentet.

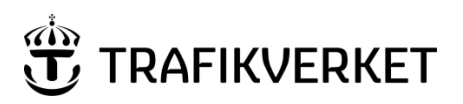

| Dokumentnamn            |                                                                                     |
|-------------------------|-------------------------------------------------------------------------------------|
| Användarhandledning PDB | Sida 19 av 50                                                                       |
| Investera               |                                                                                     |
| Dokumentdatum           | Version                                                                             |
| 2025-02-12              | 9.0                                                                                 |
|                         |                                                                                     |
|                         | Dokumentnamn<br>Användarhandledning PDB<br>Investera<br>Dokumentdatum<br>2025-02-12 |

#### 3.2.5.5 Globala sökningar under kontrakt

Under kontrakt med BSAB kod finns sparade sökningar per BSAB kod för att det ska bli enklare att hitta den information som eftersöks. Sökningarna utgår från angiven BSAB kod på dokument och vilket kontrakt det tillhör.

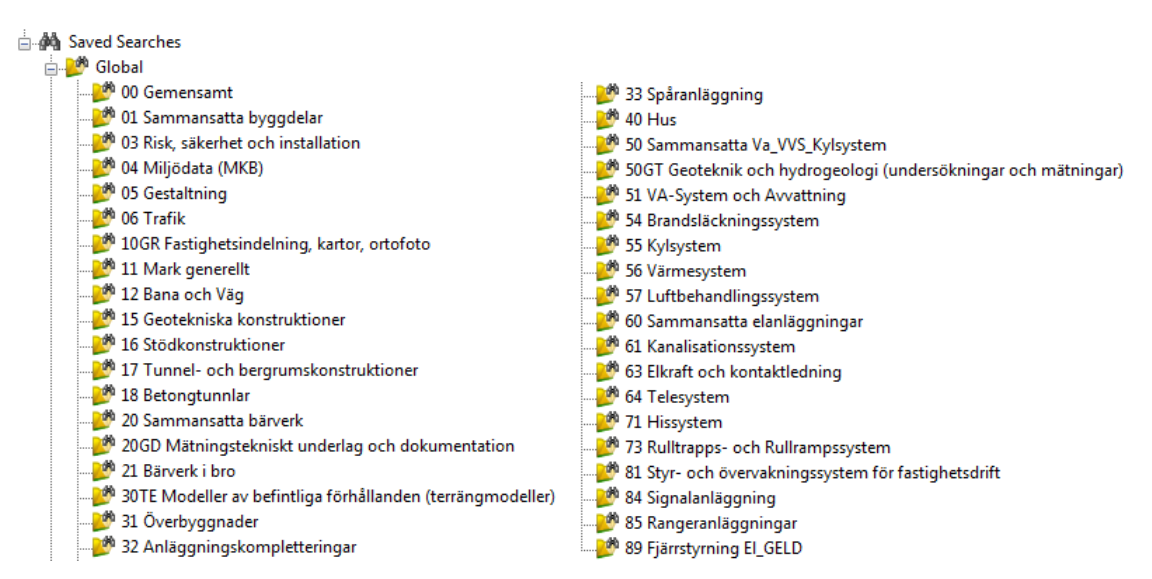

Under kontrakt för Ansvarig Part finns sparade sökningar per Ansvarig Part.

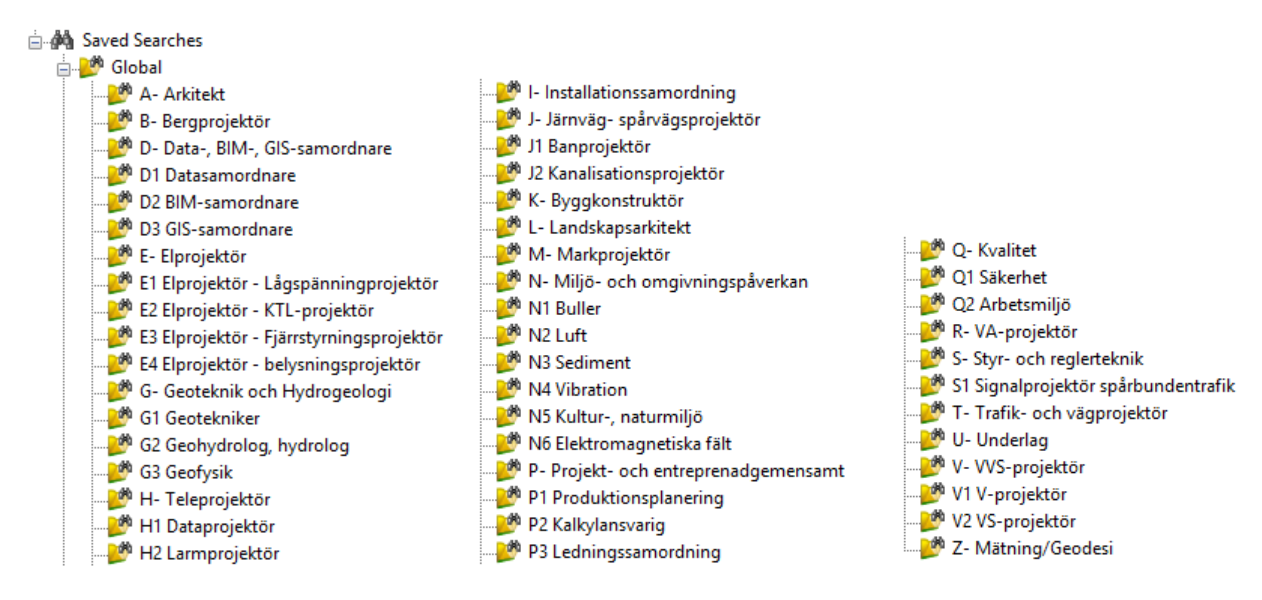

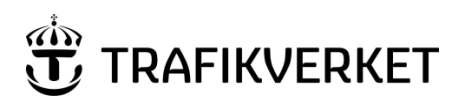

| Upphovsman                                | Dokumentnamn                |                |
|-------------------------------------------|-----------------------------|----------------|
| Manika Wistadt IV/td2                     | Användarhandledning PDB     | Sida 20 av 50  |
| Monika Wistedt, IVtd3                     | Investera                   |                |
| Dokumentansvarig                          | Dokumentdatum               | Version        |
| Monika Wistedt, IVtd3                     | 2025-02-12                  | 9.0            |
|                                           |                             |                |
| Dokumentansvarig<br>Monika Wistedt, IVtd3 | Dokumentdatum<br>2025-02-12 | Version<br>9.0 |

### 3.2.6 Produkter

Under mappen *Produkter* "paketeras" de olika produkterna, man använder länkar till befintliga dokument i projektets struktur.

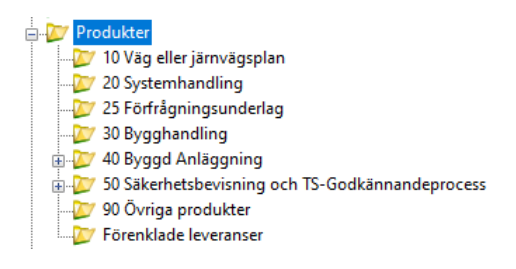

### 3.2.6.1 Förenklade leveranser

Strukturen Förenklade leveranser kan användas för att underlätta för utförande entreprenader att leverera dokument i PDB Investera, det är en enklare och mer flexibel struktur som inte är indelad i BSAB mappar.

Strukturen innehåller följande mappar, behörigheten Trafikverkets- och leverantörens datasamordnare kan lägga till och ta bort mappar.

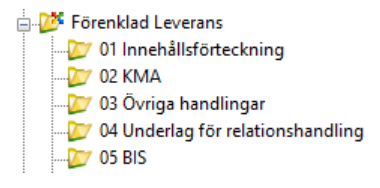

## 3.2.7 Project Admin

Under mappen *Project Admin* finns projektets uppslagstabeller ("Lookup Tables", valbara värden i attribut-menyer).

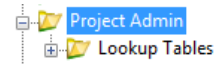

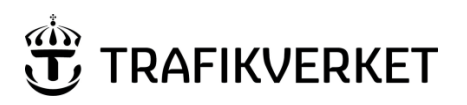

| Upphovsman               | Dokumentnamn            |               |
|--------------------------|-------------------------|---------------|
| Marship Mistardt IV/talQ | Användarhandledning PDB | Sida 21 av 50 |
| Monika Wistedt, IVtd3    | Investera               |               |
| Dokumentansvarig         | Dokumentdatum           | Version       |
| Monika Wistedt, IVtd3    | 2025-02-12              | 9.0           |
| ,                        |                         |               |
|                          |                         |               |

# 4 Dokumentnamnsgenerering

När dokument skapas i kontraktsytorna får man ett dokumentnamn genererat i alla mappar utom mapparna Temporära dokument och Komplementfiler, dokumentnamnet som skapas är unikt.

Dokumentnamnet (dokumentkoden) skapas av de dokumentattribut man anger när nytt dokument skapas i PDB Investera.

Observera att **Advanced Wizard** ska användas för att namn- och attribut sätta dokument, du ska inte använda funktionen *Copy/Paste Attributes*.

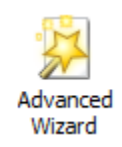

# 4.1 Attribut för dokumentkod

De attribut som används för att skapa dokumentnamnet är:

Entrepr/AO-nr

BSAB Kod

Dokumenttypsnummer eller redovisningssätt

Position/ID/delområde Startkilometer Slutkilometer

Bladnummer / Löpnummer

För signalritningar:

Huvudnummer

Undernummer

Bladnummer / Löpnummer

Statusbeteckning, Ä-not (XYÅÅVV)

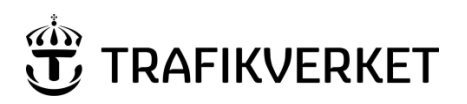

| Upphovsman                | Dokumentnamn            |               |
|---------------------------|-------------------------|---------------|
| Manilan Minta It. 11/4-10 | Användarhandledning PDB | Sida 22 av 50 |
| Monika Wistedt, IVtd3     | Investera               |               |
| Dokumentansvarig          | Dokumentdatum           | Version       |
| Monika Wistedt, IVtd3     | 2025-02-12              | 9.0           |
| ,                         |                         |               |
|                           |                         |               |

# 4.2 Dokumentattribut för Textdokument, textdokument som PDF och databasdokument

Attributen fylls i när dokumentet skapas, det finns val i rullistorna, löpnumret kan genereras med knappen **Generate**, för att få det senaste numret i sekvensen.

| Advanced Document Creation                          | Wizard                   | ×        |
|-----------------------------------------------------|--------------------------|----------|
| Define Document Code<br>You should define (generate | e) unique document code. |          |
| Document Unique Identifier                          |                          |          |
| <entrepr-nr ao-nr=""></entrepr-nr>                  | UPE01 ~                  | ^        |
| <bsab ansv.part="" kod=""> -</bsab>                 | 00 ~                     |          |
| <dokumenttypsnr> -</dokumenttypsnr>                 | 004 ~                    |          |
| <pos delområde="" id=""> -</pos>                    | 01 ~                     |          |
| <startkilometer> -</startkilometer>                 | 462                      |          |
| <slutkilometer></slutkilometer>                     | 465                      |          |
| <lõpnummer> -</lõpnummer>                           | 0001                     | Generate |
|                                                     |                          |          |

Exempel med ovan attribut blir dokumentnamnet UPE01-00-004-01-462\_465-0001

# 4.3 Dokumentattribut för Ritningar, Ritningsdefinitioner och ritningar som PDF

Attributen fylls i när dokumentet skapas, det finns val i rullistorna.

| Advanced Document Creation                         | Wizard                  |    | $\times$ |
|----------------------------------------------------|-------------------------|----|----------|
| Define Document Code<br>You should define (generat | e) unique document code | ь. |          |
| Document Unique Identifier                         |                         |    |          |
| <entrepr-nr ao-nr=""></entrepr-nr>                 | UPE01                   | ~  |          |
| <bsab ansv.part="" kod=""> -</bsab>                | 00                      | ~  |          |
| <ritningstypnr>* -</ritningstypnr>                 | 300                     | ~  |          |
| <pos delområde="" id=""> -</pos>                   | 01                      | ~  |          |
| <startkilometer>* -</startkilometer>               | 462                     |    |          |
| <slutkilometer>*</slutkilometer>                   | 465                     |    |          |
| <bladnr löpnr="">* -</bladnr>                      | 0001                    |    |          |

Exempel med ovan attribut blir dokumentnamnet UPE01-00-300-01-462\_465-0001

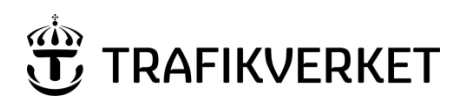

| Upphovsman            | Dokumentnamn            |               |
|-----------------------|-------------------------|---------------|
| Monika Wistedt, IVtd3 | Användarhandledning PDB | Sida 23 av 50 |
|                       | Investera               |               |
| Dokumentansvarig      | Dokumentdatum           | Version       |
| Monika Wistedt, IVtd3 | 2025-02-12              | 9.0           |
| , ,                   |                         |               |
|                       |                         |               |

# 4.4 Dokumentattribut för Signalritningar

## Attributen fylls i när dokumentet skapas, det finns val i rullistorna.

| Ivanced Document Creation Wizard X                                         |                                                                                                    |  |  |  |
|----------------------------------------------------------------------------|----------------------------------------------------------------------------------------------------|--|--|--|
| Define Document Code<br>You should define (generate) unique document code. |                                                                                                    |  |  |  |
| Document Unique Identifier                                                 |                                                                                                    |  |  |  |
| <huvudnummer></huvudnummer>                                                | 3428 ~                                                                                                    |  |  |  |
| <undernummer></undernummer>                                                | - 001080                                                                                                    |  |  |  |
| Bladnr/Löpnr*                                                              | _ 001                                                                                                    |  |  |  |
| Statusbeteckning, Ä-Not (XYÅÅVV)                                           | _ Ä2048                                                                                                    |  |  |  |
|                                                                            |                                                                                                    |  |  |  |
| <stāmpel></stāmpel>                                                        | ×                                                                                                    |  |  |  |
|                                                                            | (Saknas)<br>GH - (Genereringshandling)<br>AR - (Arbetsrithing)<br>BR - (Besiktningsrithing)<br>MB - (Mort accettion) |  |  |  |

Exempel med ovan attribut blir dokumentnamnet 3428-001080\_001\_Ä2048

# HHHH- UUUU BBB\_ Statusbeteckning, Ä-not XYÅÅVV

| Del av filnamn                    | Beskrivning                                                                                                    |
|-----------------------------------|----------------------------------------------------------------------------------------------------|
| нннн                              | Huvudnummer, fylls i enligt gällande regelverk för signal.                                                                           |
| UUUU                              | Undernummer, fylls i enligt gällande regelverk för signal.                                                                           |
| BBB                               | Bladnummer/Löpnummer.                                                                                                    |
| Statusbeteckning,<br>Ä-not XYÅÅVV | Statusbeteckning följt av Ä-not.                                                                                                    |
| <stämpel></stämpel>               | Används för att kunna spara dokument med samma dokumentkod fast i olika mappar, kombinationen dokumentkod + stämpel måste vara unik. |

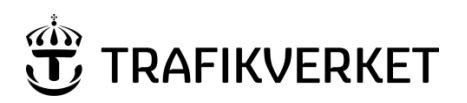

| Upphovsman            | Dokumentnamn            |               |
|-----------------------|-------------------------|---------------|
| Monika Wistedt, IVtd3 | Användarhandledning PDB | Sida 24 av 50 |
|                       | Investera               |               |
| Dokumentansvarig      | Dokumentdatum           | Version       |
| Monika Wistedt, IVtd3 | 2025-02-12              | 9.0           |
| ,                     |                         |               |
|                       |                         |               |

# 4.5 Dokumentattribut för Modeller och Samordningsmodeller

Attributen fylls i när dokumentet skapas, det finns val i rullistorna, löpnumret kan genereras med knappen **Generate**, för att få det senaste numret i sekvensen.

| Advanced Document Creation            | n Wizard                   |   |          | ×          |
|---------------------------------------|----------------------------|---|----------|------------|
| You should define (generation)        | ate) unique document code. |   |          | ° 🏹        |
| Document Unique Identifier            |                            |   |          |            |
| <entrepr-nr ao-nr=""></entrepr-nr>    | UPE01                      | ~ |          | ^          |
| <bsab ansv.part="" kod=""></bsab>     | - 00                       | ~ |          |            |
| <redovisningssätt></redovisningssätt> | - P0                       | ~ |          |            |
| <pos delområde="" id=""></pos>        | - 01                       | ~ |          |            |
| <startkilometer></startkilometer>     | - 462                      |   |          |            |
| <slutkilometer></slutkilometer>       | _ 465                      |   |          |            |
| <lõpnummer></lõpnummer>               | - 0001                     |   | Generate |            |
|                                       |                            |   |          | - <b>v</b> |

Exempel med ovan attribut blir dokumentnamnet UPE01-00-P0-01-462\_465-0001

## 4.6 Generate Options

Bockar man i *Show Advanced Generate Options*, får man upp val hur **Generate** ska fungera för löpnummer. Löpnummer har 4 positioner.

| <ul> <li>Next available</li> <li>First unused</li> <li>Range</li> </ul> | Lower 0 | Upper<br>0 |
|-------------------------------------------------------------------------|---------|------------|
| 12-00-P1-01-462_465-0001                                                |         |            |
| Show Advanced Generate Options                                          |         |            |

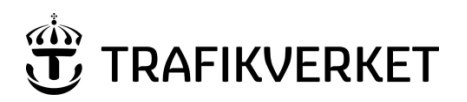

| Upphovsman            | Dokumentnamn            |               |  |
|-----------------------|-------------------------|---------------|--|
|                       | Användarhandledning PDB | Sida 25 av 50 |  |
| Monika Wistedt, 1Vtd3 | Investera               |               |  |
| Dokumentansvarig      | Dokumentdatum           | Version       |  |
| Monika Wistedt, IVtd3 | 2025-02-12              | 9.0           |  |
|                       |                         |               |  |
|                       |                         |               |  |

# 4.7 Ändra namn på dokument med dokumentkod

För att ändra namn på ett dokument med dokumentkod måste man göra det i två steg.

Steg 1: Högerklicka på dokument och välj Attributes->Dokument Code.

| Attributes   | ۲ | Document Code             |
|--------------|---|---------------------------|
| Change State | ۲ | Document Code Reservation |
| Batch Print  | × | Copy Attributes           |

#### Ge de nya attributen, avsluta med Save.

| 😽 Document Code / 12-0                            | 0-   | E2-01-0_0-0001 |                | × |
|---------------------------------------------------|------|----------------|----------------|---|
| Code fields<br><entrepr-nr ao-nr=""></entrepr-nr> |      | 12 -           |                |   |
| <bsab kod=""></bsab>                              | -    | 00 🗸           |                |   |
| <redovisningssätt></redovisningssätt>             | -    | E2 🗸           |                |   |
| <pos delområde="" id=""></pos>                    | -    | 01 -           |                |   |
| <startkilometer></startkilometer>                 | -    |                |                |   |
| <slutkilometer></slutkilometer>                   | _    |                |                |   |
| <lopnummer></lopnummer>                           | -    | 1              | Generate       |   |
|                                                   |      |                | Next available |   |
|                                                   |      |                |                |   |
| 12-00-E2-01-[NULL]_[NULL                          | _]-( | 001            |                |   |
| <u>A</u> dvanced ₹                                |      | Save           | Clear Cance    |   |

Har man kilometer 0 i dokumentkoden, måste man ge kilometervärdena igen.

Steg 2: Högerklicka på dokument och välj *Rename*, ge det namn som genererades i steg1.

| 🛃 Rename Docun | nent 🔀                   |
|----------------|--------------------------|
| Rename         |                          |
| Document       |                          |
| Name:          | 12-00-E2-01-0_0-0001     |
| Description:   | 12-00-E2-01-0_0-0001     |
| File Name:     | 12-00-E2-01-0_0-0001.DWG |
|                |                          |
|                | OK Cancel                |

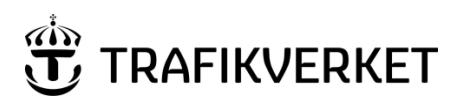

| Upphovsman            | Dokumentnamn            |               |
|-----------------------|-------------------------|---------------|
| Monika Wistedt, IVtd3 | Användarhandledning PDB | Sida 26 av 50 |
|                       | Investera               |               |
| Dokumentansvarig      | Dokumentdatum           | Version       |
| Monika Wistedt, IVtd3 | 2025-02-12              | 9.0           |
|                       |                         |               |
|                       |                         |               |

# 5 Dokumentattribut för klassning av dokument

När dokument läggs in/skapas i PDB Investera kommer ett förslag gällande konfidentialtetsnivå att föreslås, förslaget bygger bla på BSAB kod + Beskrivning och dokumentnummer (dokumenttypsnummer, ritningstypsnummer eller redovisningssätt), om ett värde int kan förslås lämnas förslaget tomt.

| Advanced Document Creation Wizard                                                                                                    |     |                   |            |  |
|----------------------------------------------------------------------------------------------------|-----|-------------------|------------|--|
| Define Document Attributes<br>You should define environment specific document attributes.<br>Modified attributes may apply to remaining documents. |     |                   |            |  |
| Attribut Modeller                                                                                                    |     |                   |            |  |
| <konfidentialitetsnivå></konfidentialitetsnivå>                                                                                                    | · · | Ska klassas       | 2 - Intern |  |
| <stråk anläggning=""></stråk>                                                                                                    | 0 ~ | Odefinierat Stråk |            |  |

Om något attributvärde ändras på ett befintligt dokument kommer föreslagen konfidentialitetsnivå att visas, föreslagen konfidentialitetsnivå kan ses i vyn.

| 🗄 List 🥥 Spatial |                                                                                                    |               |               |               |                 |                  |         |                                                 |                      |         |
|------------------|----------------------------------------------------------------------------------------------------|---------------|---------------|---------------|-----------------|------------------|---------|-------------------------------------------------|----------------------|---------|
| File Name        | <dokumenttit< th=""><th>Beskrivning 1</th><th>Beskrivning 2</th><th>Beskrivning 3</th><th><datum></datum></th><th>Redovisningssätt</th><th>Produkt</th><th><konfidentialitetsnivå></konfidentialitetsnivå></th><th>Föreslagen konf.nivå</th><th>Version</th></dokumenttit<> | Beskrivning 1 | Beskrivning 2 | Beskrivning 3 | <datum></datum> | Redovisningssätt | Produkt | <konfidentialitetsnivå></konfidentialitetsnivå> | Föreslagen konf.nivå | Version |
| UPE01-20-V4-01-0 | R2025.1                                                                                                    | Beskrivning 1 | Beskrivning 3 | Beskrivning 3 | 2025-01-28      | 3D modell/IFC    |         | Ska klassas                                     | 2 - Intern           | _1      |

## 5.1.1 Flytt av dokument

Om ett dokument behöver flyttas, om exempelvis ett dokument har klassats om och fått en annan konfidentialitetsnivå och behöver flyttas till annan struktur, behöver du tänka på följande:

När du flyttar ett dokument med versioner flyttas alla versioner med, men de behåller inte sina "State" utan versionerna hamnar alltid i första State (Skapad), synligheten minskar på filer som exempelvis varit delade eller publicerade. Se nedan exempel.

| Före flytt.                    |                                  |              |     |
|--------------------------------|----------------------------------|--------------|-----|
| / 1111-10-020-21-100_200-0001  | 1111-10-020-21-100_200-0001.docx | Delad        | A.1 |
| 1111-10-020-21-100_200-0001    | 1111-10-020-21-100_200-0001.docx | Ersatt       | 1.4 |
| 1111-10-020-21-100_200-0001    | 1111-10-020-21-100_200-0001.docx | Ersatt Delad | 1   |
| Efter flytt.                   |                                  |              |     |
| /0=1111-10-020-21-100_200-0001 | 1111-10-020-21-100_200-0001.docx | Skapad       | A.1 |
| 1111-10-020-21-100_200-0001    | 1111-10-020-21-100_200-0001.docx | Skapad       | -23 |
| 1111-10-020-21-100_200-0001    | 1111-10-020-21-100_200-0001.docx | Skapad       | _1  |

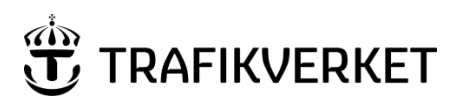

| Upphovsman            | Dokumentnamn            |               |  |
|-----------------------|-------------------------|---------------|--|
| Manika Wistadt 11/td2 | Användarhandledning PDB | Sida 27 av 50 |  |
| Monika Wistedt, 19td3 | Investera               |               |  |
| Dokumentansvarig      | Dokumentdatum           | Version       |  |
| Monika Wistedt, IVtd3 | 2025-02-12              | 9.0           |  |
| ,                     |                         |               |  |
|                       |                         |               |  |

# 6 Koppla dokumentattribut mot namnruta/modellnamnruta

Det finns möjlighet att koppla dokumentattribut (metadata) i PDB investera mot Trafikverkets namnruta och revideringsrad i ritningar/ritningsdefinitioner och modellnamnruta koppling mot dokumentattribut och namnrutan/revideringsrad/modellnamnruta kan göras i AutoCAD och MicroStation.

# 6.1 Dokumentattribut som har koppling mot namnruta/revideringsrad

Vissa av de dokumentattribut som man anger för en ritning eller ritningsdefinition har koppling mot namnrutan, fyller man i dessa så får man ut värdena i namnrutan.

Dokumentattribut som är markerade med \* har koppling till namnrutorna och revideringsraden. Se nedan exempel.

| Advanced Document Cre                                                                                                    | ation Wizard                                              |                 |                             |                                            | ×     | ו |                                       |              |
|----------------------------------------------------------------------------------------------------|-----------------------------------------------------------|-----------------|-----------------------------|--------------------------------------------|-------|---|---------------------------------------|--------------|
| Define Document Att<br>You should define en<br>Modified attributes m                                                                          | ributes<br>nvironment specific o<br>ay apply to remaining | locum<br>g docu | ient attributes.<br>uments. |                                            |       |   |                                       |              |
| Attribut Ritn                                                                                                    | ingar                                                     |                 | * Attribut so               | m visas i namnruta<br>Föreslagen konf.nivå |       |   |                                       |              |
| <konfidentialitetsnivå></konfidentialitetsnivå>                                                                                               | -                                                         | $\sim$          | Ska klassas                 | 2 - Intem                                  | ]     |   |                                       |              |
| <stråk anläggning=""></stråk>                                                                                                    | 0                                                         | ~               | Odefinierat Stråk           |                                            | ]     |   |                                       |              |
| <bandel>*</bandel>                                                                                                    | 0                                                         | ~               | Odefinierad Bandel          |                                            | ]     |   |                                       |              |
| <entrepr-nr ao-nr=""></entrepr-nr>                                                                                                    | UPE01                                                     | $\sim$          | Entreprenad 01              |                                            |       |   |                                       |              |
| <bsab ansv.part="" kod=""></bsab>                                                                                                    | 00                                                        | $\sim$          | Gemensamt                   |                                            | 1     |   |                                       |              |
| <ritningstypnr>*</ritningstypnr>                                                                                                    | 310                                                       | $\sim$          | Plan                        |                                            | 1     |   |                                       |              |
| <pos delområde="" id=""></pos>                                                                                                    | 01                                                        | $\sim$          | Delområde 01                |                                            | 1     |   |                                       |              |
| <startkilometer>*</startkilometer>                                                                                                    | 0                                                         |                 | + meter start*              | 0                                          | -     |   |                                       |              |
| <slutkilometer>*</slutkilometer>                                                                                                    | 0                                                         |                 | + meter stop*               | 0                                          |       |   |                                       |              |
| <bladnr löpnr="">*</bladnr>                                                                                                    | 0000                                                      |                 | Nästa Bladnr/Löpnr*         |                                            |       |   |                                       |              |
| Produkt                                                                                                    |                                                           |                 |                             |                                            |       |   |                                       |              |
| <datum>*</datum>                                                                                                    | 2025-02-06                                                | Т               | illfällig statusmärkning    | ~                                          | 1     |   |                                       |              |
| <pdb gen<="" namn="" td=""><td>ererat&gt; UPE</td><td>01-0</td><td>0-310-01-0_0-0</td><td>000</td><td>1</td><td></td><td></td><td></td></pdb> | ererat> UPE                                               | 01-0            | 0-310-01-0_0-0              | 000                                        | 1     |   |                                       |              |
| <ritningsnr projekt="">*</ritningsnr>                                                                                                    |                                                           |                 |                             |                                            | _     |   | Attribut                              | Antal tecken |
| <objekt>*</objekt>                                                                                                    |                                                           |                 |                             |                                            |       |   | <ritningsnr projekt="">*</ritningsnr> | 38           |
| Beskrivning 1*                                                                                                    |                                                           |                 |                             |                                            |       |   | <objekt>*</objekt>                    | 29           |
| Beskrivning 2*                                                                                                    |                                                           |                 |                             |                                            |       |   | Beskrivning 1*                        | 125          |
| Beskrivning 3*                                                                                                    |                                                           |                 |                             |                                            |       |   | Beskrivning 1*                        | 125          |
| Skapad av*                                                                                                    | Granska                                                   | ad av*          |                             | Godkänd av*                                |       |   | Beskrivning 1*                        | 125          |
|                                                                                                    | ~ [                                                       |                 | ~                           | ×                                          |       |   |                                       |              |
| <u>.</u>                                                                                                    |                                                           |                 |                             |                                            |       |   |                                       |              |
|                                                                                                    |                                                           |                 | a count                     | anda Nästa X                               | wheet |   |                                       |              |
|                                                                                                    |                                                           |                 | < Forega                    | enue Ivasta > P                            | voryt | ] |                                       |              |

Dokumentattributen kan skrivas in eller väljas från värdelistor, för att lägga till värden i värdelistor se mer i Adminhandledning PDB Investera.

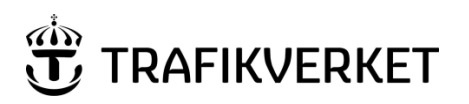

| Upphovsman               | Dokumentnamn            |               |  |
|--------------------------|-------------------------|---------------|--|
| Manifus Mistardt IV/talQ | Användarhandledning PDB | Sida 28 av 50 |  |
| Monika Wistedt, 1Vtd3    | Investera               |               |  |
| Dokumentansvarig         | Dokumentdatum           | Version       |  |
| Monika Wistedt, IVtd3    | 2025-02-12              | 9.0           |  |
| ,                        |                         |               |  |
|                          |                         |               |  |

# 6.2 Namnrutor, revideringsrad och modellnamnruta med koppling mot dokumentattribut

De namnrutor, revideringsrad och modellnamnruta som har koppling till dokumentattributen i PDB Investera är:

| TRVJ_NAMNRUTA             |
|---------------------------|
| TRVJ_NAMNRUTA_LEVERANTÖR  |
| TRVJ_NAMNRUTA_JVG-PLAN    |
| TRVJ_NAMNRUTA_A4_LIGGANDE |
| TRVJ_NAMNRUTA_SIGNAL      |
| TRVJ_REV                  |
| TRVJ_NAMNRUTA_MODELL      |

Se mer om Ritningshuvudets utformning i **TDOK 2019:0213**.

# 6.3 Dokumentattribut som har koppling mot modellnamnruta

Vissa av de dokumentattribut som man anger för en modell har koppling mot modellnamnrutan, fyller man i dessa så får man ut värdena i modellnamnrutan.

| Attribut Mod                                                                         | eller                                                          |                                               |
|--------------------------------------------------------------------------------------|----------------------------------------------------------------|-----------------------------------------------|
| <konfidentialitetsnivå></konfidentialitetsnivå>                                      | - ~                                                            | Ska klassas                                   |
| <stråk anläggning=""></stråk>                                                        | 5 ~                                                            | Stråk 5, Ostkustbanan                         |
| <bandel></bandel>                                                                    | 234 ~                                                          | Sundsvall c                                   |
| <entrepr-nr ao-nr=""></entrepr-nr>                                                   | 1122 ~                                                         | Entreprenad 1122                              |
| <bsab ansv.part="" kod=""></bsab>                                                    | 00 ~                                                           | Gemensamt                                     |
| <redovisningssätt></redovisningssätt>                                                | P0 ~                                                           | Planmodell i verktygets originalformat        |
| <pos delområde="" id=""></pos>                                                       | 01 ~                                                           | Delområde 01                                  |
| <startkilometer></startkilometer>                                                    | 0                                                              | + meter start 0                               |
| <slutkilometer></slutkilometer>                                                      | 0                                                              | + meter stop 0                                |
| <löpnummer></löpnummer>                                                              | 0001 <datu< td=""><td>um&gt; 2022-11-15 Rev.Datum</td></datu<> | um> 2022-11-15 Rev.Datum                      |
| Produkt                                                                              |                                                                | <ul> <li>Tillfällig statusmärkning</li> </ul> |
| <pdb gen<="" namn="" td=""><td>ererat&gt; 1122-</td><td>00-P0-01-0_0-0001</td></pdb> | ererat> 1122-                                                  | 00-P0-01-0_0-0001                             |
| <dokumenttitel></dokumenttitel>                                                      |                                                                |                                               |
| Beskrivning 1                                                                        |                                                                |                                               |
| Beskrivning 2                                                                        |                                                                |                                               |
| Beskrivning 3                                                                        |                                                                |                                               |
| Skapad av                                                                            | Granskad av                                                    | r Godkänd av                                  |
|                                                                                      | ~                                                              | ~                                             |

Några exempel på värden för modeller.

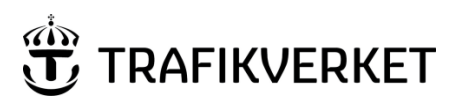

| Upphovsman            | Dokumentnamn            |               |  |
|-----------------------|-------------------------|---------------|--|
| Manika Wistadt IV/td2 | Användarhandledning PDB | Sida 29 av 50 |  |
| Monika Wistedt, 19td3 | Investera               |               |  |
| Dokumentansvarig      | Dokumentdatum           | Version       |  |
| Monika Wistedt, IVtd3 | 2025-02-12              | 9.0           |  |
| ,                     |                         |               |  |
|                       |                         |               |  |

# 6.4 Koppla dokumentattribut

För att få med dokumentattributen i exempelvis namnrutan behöver "namnrutan" ligga i ritningsfilen, ritningens namnruta uppdateras i läge "Skapad" genom att användaren först anger attributen och sedan checkar ut och checkar in ritningen.

I de fall exempelvis namnrutan behöver uppdateras då dokumentet är i ett läge som inte är "Skapad" bör detta ske i form av att skapa en ny version av dokumentet. I sällsynta fall kan detta utföras av *<projekt> TRV Document Admin* som har skrivrättigheter på fil genom att användaren som är medlem i *<projekt> TRV Document Admin* checkar ut och checkar in filen för att på detta sätt uppdatera ritningshuvudet.

För mer information om namnrutor och funktioner för att uppdatera attribut i MicroStation står i Användarhandledning MicroStation och Railtrack i PDB Investera.

Exempel på namnrutan "TRVJ\_NAMNRUTA" med värden från dokumentattributen för en ritning.

| Work Space                                      |            |             | Components          | S                                                    | patial                |      |                        |                 |               |        |
|-------------------------------------------------|------------|-------------|---------------------|------------------------------------------------------|-----------------------|------|------------------------|-----------------|---------------|--------|
| General Securi                                  | ty At      | tributes    | More Attributes     | File Properties                                      | Audit Trail           |      |                        |                 |               |        |
| Attribut Ritn                                   | ingar      |             | * Attribut s        | o <mark>m visas i namr</mark><br>Föreslagen konf.niv | nruta<br><sup>a</sup> |      |                        |                 |               |        |
| <konfidentialitetsnivå></konfidentialitetsnivå> | -          | ~           | Ska klassas         |                                                      |                       |      |                        |                 |               |        |
| <stråk anläggning=""></stråk>                   | 5          | ~           | Stråk 5, Ostkustbar | nan                                                  |                       |      |                        |                 |               |        |
| <bandel>*</bandel>                              | 234        | ~           | Sundsvall c         |                                                      |                       |      |                        |                 |               |        |
| <entrepr-nr ao-nr=""></entrepr-nr>              | UPE02      | ~           | Entreprenad 02      |                                                      |                       |      |                        |                 |               |        |
| <bsab ansv.part="" kod=""></bsab>               | 64         | ~           | Telesystem          |                                                      |                       |      |                        |                 |               |        |
| <ritningstypnr>*</ritningstypnr>                | 301        | ~           | Översiktsplan       |                                                      |                       |      |                        |                 |               |        |
| <pos delområde="" id=""></pos>                  | 01         | ~           | Delområde 01        |                                                      |                       |      |                        |                 |               |        |
| <startkilometer>*</startkilometer>              | 0          |             | + meter start*      | 250                                                  |                       |      |                        |                 |               |        |
| <slutkilometer>*</slutkilometer>                | 0          |             | + meter stop*       | 500                                                  |                       |      |                        |                 |               |        |
| <bladnr löpnr="">*</bladnr>                     | 0002       |             | Nästa Bladnr/Löpn   | * 0003                                               |                       |      |                        |                 |               |        |
| Produkt                                         | Järnvägspl | an          |                     |                                                      |                       |      |                        | HANDLINGSTYP    |               |        |
| <datum>*</datum>                                | 2025-02-10 | ) т         | ilfālii 🌞 TDA       |                                                      | Utbildr               | סחור |                        |                 |               |        |
|                                                 |            | LIPE02.4    |                     |                                                      | Delsträcka            |      |                        | ANLAGEMINDS I Y | ·             |        |
| SPUB Namn gen                                   | ererat>    | 01 202-0    | SKAPAD AV           |                                                      | Tele                  |      |                        | KILDMETER4MET   | π<br>5_ Λ₊⊆∩∩ | BAND   |
| <ritningsnr projekt="">*</ritningsnr>           | 64-301-01  |             | GRANSKAD AV         |                                                      | — Oversiktspal        | ln   |                        | RITHINGSILAM    | PROJEKT       | - 2.24 |
| <objekt>*</objekt>                              | Utbildning |             | P. Persson          | DITIM                                                | Oversiktsplc          |      | PERMISSION FOR FURNING | 64-301-0        |               | XLEO   |
| Beskrivning 1*                                  | Delsträcka |             | M. Anderssi         | n 2025-02-                                           | 10 1:1000             | A3FF |                        | 0002            | 0003          |        |
| Beskrivning 2*                                  | Tele       |             |                     |                                                      |                       |      |                        |                 |               |        |
| Beskrivning 3*                                  | Översiktsp | aln         |                     |                                                      |                       |      |                        |                 |               |        |
| Skapad av*                                      |            | Granskad av | •                   | Godkänd av*                                          |                       |      |                        |                 |               |        |
|                                                 | ~          | P Persson   | ~                   | M Andersson                                          | ~                     |      |                        |                 |               |        |

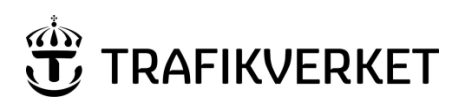

| Dokumentnamn            |                                                                                     |  |
|-------------------------|-------------------------------------------------------------------------------------|--|
| Användarhandledning PDB | Sida 30 av 50                                                                       |  |
| Investera               |                                                                                     |  |
| Dokumentdatum           | Version                                                                             |  |
| 2025-02-12              | 9.0                                                                                 |  |
|                         |                                                                                     |  |
|                         | Dokumentnamn<br>Användarhandledning PDB<br>Investera<br>Dokumentdatum<br>2025-02-12 |  |

# Exempel på modellnamnrutan "TRVJ\_NAMNRUTA\_MODELL" med värden från dokumentattributen för en modell.

| 📕 UPE02-64-P0-01-0_                             | 0-0001                                                                                                    |                                | _                               |            | ×                                     |                 |             |                  |
|-------------------------------------------------|----------------------------------------------------------------------------------------------------|--------------------------------|---------------------------------|------------|---------------------------------------|-----------------|-------------|------------------|
| Wed Serve                                       |                                                                                                    | Company                        | 📕 UPE02-64-P0-01-0_0-0001       |            |                                       | -               |             |                  |
| General Secur                                   | ity Attributes                                                                                                    | More Attril                    | Work Server                     |            | Componente                            | 0               | a atial     |                  |
|                                                 | ,<br>Ieller                                                                                                    |                                | General Security                | Attribute  | s More Attributes                     | File Properties | Audit Trail |                  |
| Attribut woo                                    | leller                                                                                                    |                                | Final and Circher               |            | \                                     |                 | _           |                  |
| <konfidentialitetsnivå></konfidentialitetsnivå> | - ~                                                                                                    | Ska klassas                    | Forvaltande system/Forvaltare   |            |                                       |                 | <u> </u>    |                  |
| <stråk anläggning=""></stråk>                   | 0 ~                                                                                                    | Odefinierat                    | Arendenummer                    |            |                                       |                 | _           |                  |
| <bandel></bandel>                               | 0 ~                                                                                                    | Odefinierad                    | Huvudkoordinatsystem (Plan)     | SWEREF     | 99 18 00                              |                 | ~           |                  |
| <entrepr-nr ao-nr=""></entrepr-nr>              | UPE02                                                                                                    | Entreprenad                    | Huvudkoordinatsystem (Höjd)     | Odefiniera | t                                     |                 | ~           |                  |
| <bsab ansv.part="" kod=""></bsab>               | 64 🗸                                                                                                    | Telesystem                     | Externt ärendenummer            |            | dis                                   |                 |             |                  |
| <redovisningssätt></redovisningssätt>           | P0 V                                                                                                    | Planmodell i                   | Externt datum                   |            | 📅 TRAFIKVI                            | ERKET           | METAD       | DATA             |
| <pos delområde="" id=""></pos>                  | 01                                                                                                    | Delområde                      | Extern organisation             |            |                                       | _               |             |                  |
| <statkilometer></statkilometer>                 | 0                                                                                                    | + mater etai                   | Extern handläggare              |            | NAME (LIUCUMENT NAME                  | =]              | UPE02-6     | 4-P0-01-0_0-0001 |
| <statitioneter></statitioneter>                 | 0                                                                                                    | + motor ata                    | Nyckelord                       |            | VERSIUN                               |                 | 1           | ! I'             |
| Coluctioneter>                                  | U                                                                                                    | + meter sto                    | Tidigare klassning              |            |                                       |                 | Systemnt    |                  |
| <lopnummer></lopnummer>                         | 0001 <dat< td=""><td>um&gt; 2022-0</td><td>Giltig till datum</td><td></td><td>DATUM<br/>DDB NAMN GENEDEDAT</td><td></td><td></td><td></td></dat<> | um> 2022-0                     | Giltig till datum               |            | DATUM<br>DDB NAMN GENEDEDAT           |                 |             |                  |
| Produkt                                         | Systemhandling                                                                                                    | <ul> <li>Tillfällig</li> </ul> | Gällande datum                  |            | POB NAPIN ULNERERAT<br>DOKUMENITTITEI |                 | Modellon    |                  |
| PDP Nome con                                    |                                                                                                    | 2 64 PO 0                      | Granekningeetatue /Suffe        |            | RESKRIVNING 1                         |                 | Reskrivni   | nn 1             |
| SPDB Namin gen                                  | ereratiz OFEU                                                                                                    | 2-04-10-0                      | Madalifianana finakaina         | FORGR      | Beskrivning 2                         |                 | Beskrivni   | ng 1<br>na 2     |
| <dokumenttitel></dokumenttitel>                 | Modellnamnruta                                                                                                    |                                | Modelifiishamn forvaitning      |            | BESKRIVNING 3                         |                 | Beskrivni   | no 2             |
| Beskrivning 1                                   | Beskrivning 1                                                                                                    |                                | Hedovisningssatt i-model        | PO         | skapad av                             |                 | 0.Karlsso   |                  |
| Beskrivning 2                                   | Beskrivning 2                                                                                                    |                                | Beskr. redovisningssätt i-model | Planmod    | GRANSKAD AV                           |                 | P. Persso   | Π                |
| Beskrivning 3                                   | Beekrivning 2                                                                                                    |                                | Sökväg                          | Projekt/S  | GODKÄND AV                            |                 | M. Ander:   | sson             |
| Scout of any                                    | Creative de                                                                                                    |                                |                                 | Attribut r | KOORDINATSYSTEM (PL                   | AN)             | SWEREF      | 99 18 00         |
| Skapad av                                       | Granskad a                                                                                                    | v                              | Teknikområde enligt             |            | KOORDINATSYSTEM (HÖ                   | (DU)            | Odefinier   | at               |
| O.Karlsson                                      | <ul> <li>P. Persson</li> </ul>                                                                                                    |                                | Modelltyp                       |            | BSAB KOD/ANSV.PART                    |                 | 64          |                  |
|                                                 |                                                                                                    |                                | Dokumentkod                     |            | BSAB KOD/ANSV.PART                    | BESKRIVNIN      | G Telesyst  | 2M               |
|                                                 |                                                                                                    |                                | Fritext                         | _          | POSZIDZUELOMRADE                      | COLONNUS        | 01          | - 04             |
|                                                 |                                                                                                    |                                |                                 |            | PUSZIDZUELUMRADE BE                   | SKRIVNING       | Delomrác    |                  |
| Save                                            |                                                                                                    |                                |                                 |            | PRANZIVIND221F1F12                    | THE             | FUR GRAD    | ISINING          |
| Jave Und                                        | Gigse                                                                                                    |                                |                                 | <u> </u>   |                                       | 1.1             |             |                  |
|                                                 |                                                                                                    |                                | <u>save</u> <u>U</u> ndo        | LIOSE      |                                       | 1/1             |             |                  |

# 6.5 Läsa in namnrutans attributvärden till PDB Investera

Man kan också läsa in en namnrutas värden till dokumentattributen i PDB Investera med hjälp av funktionen *Attribute Bulk Update*, den finns under ProjectWise installationen.

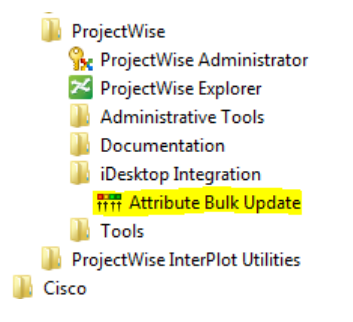

Se mer om funktionen i Användarhandledning ProjectWise i Trafikverket.

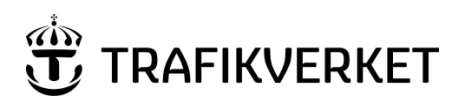

| Upphovsman            | Dokumentnamn            |               |  |
|-----------------------|-------------------------|---------------|--|
| Manika Wistadt Widd   | Användarhandledning PDB | Sida 31 av 50 |  |
|                       | Investera               |               |  |
| Dokumentansvarig      | Dokumentdatum           | Version       |  |
| Monika Wistedt, IVtd3 | 2025-02-12              | 9.0           |  |
| ,                     |                         |               |  |
|                       |                         |               |  |

# 7 Rendera PDF

I PDB Investera finns stöd för att skapa PDF:er. PDF:er kan genereras från förutbestämda profiler. "**On Demand**" (på begäran) kan användas när man vill generera en PDF som arbetsmaterial och "**Review**" (kontroll) används när PDF ska kontrolleras parallellt med ritning eller textdokumentet.

PDF-filer kan genereras från Ritningar, Ritningsdefinitionsfiler och textdokument i Word och Excel, attribut från originalformatet ärvs.

PDF-filerna som renderas hamnar alltid i första läget (Skapad) oavsett vilket läge filen som PDF'en genereras ifrån ligger i. PDF dokumenten för kontroll versionshanteras på samma sätt som originalformaten i PDB Investera, men det finns ingen koppling mellan originaldokument och genererad PDF.

PDF dokument på begäran kan exempelvis vara PDF som arbetsdokument.

För att generera en PDF, markera dokument, högerklicka och välj Create Renditions...

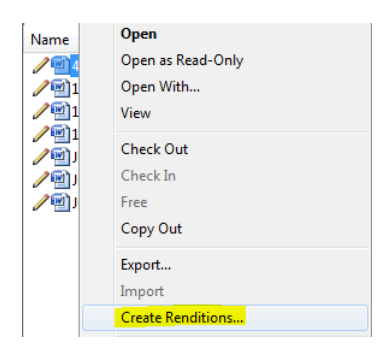

## Välj profil i menyn under **Profile**, välj med pilen.

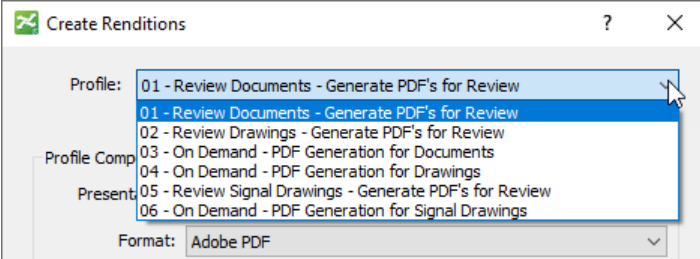

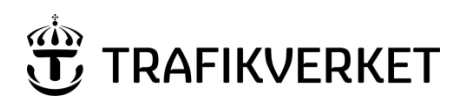

| Upphovsman            | Dokumentnamn            |               |
|-----------------------|-------------------------|---------------|
|                       | Användarhandledning PDB | Sida 32 av 50 |
| Monika Wistedt, 1Vtd3 | Investera               |               |
| Dokumentansvarig      | Dokumentdatum           | Version       |
| Monika Wistedt, IVtd3 | 2025-02-12              | 9.0           |
| ,                     |                         |               |
|                       |                         |               |

Nedan val kan göras:

- 01 Review Documents Generate PDF's for Review Dokument för kontroll, hamnar under mappen ...\Textdokument PDF
- 02 Review Drawings Generate PDF's for Review Ritning för kontroll, hamnar under mappen ...\Ritning PDF
- 03 On Demand PDF Generation for Documents Dokument på begäran, hamnar under mappen ...\PDF på begäran\Textdokument
- 04 On Demand PDF Generation for Drawings Ritning på begäran, hamnar under mappen ...\PDF på begäran\Ritning

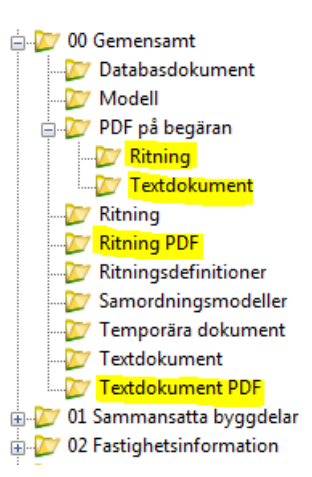

- 05 Review SignalDrawings Generate PDF's for Review Ritning för kontroll, hamnar under mappen ...\Ritning Signal PDF
- 06 On Demand PDF Generation for Drawings Ritning på begäran, hamnar under mappen ...\PDF på begäran\Ritning Signal

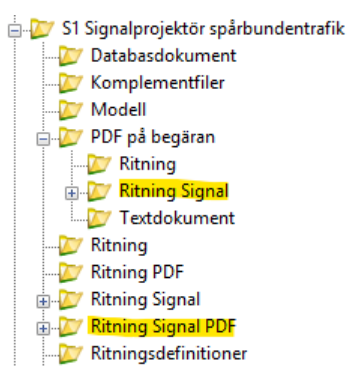

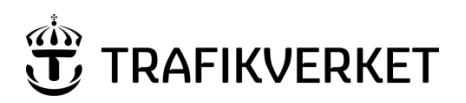

| Upphovsman            | Dokumentnamn            |               |
|-----------------------|-------------------------|---------------|
| Manika Wistadt Widd   | Användarhandledning PDB | Sida 33 av 50 |
|                       | Investera               |               |
| Dokumentansvarig      | Dokumentdatum           | Version       |
| Monika Wistedt, IVtd3 | 2025-02-12              | 9.0           |
| ,                     |                         |               |
|                       |                         |               |

När man väljer att generera ritning eller ritningsdefinitioner måste man också välja om det är en AutoCAD ritningen eller en MicroStation ritning och man måste också ge format och om man vill få ut PDF'en i färg eller svart/vitt.

#### Klicka på More

| 🏂 Create Rendi | tions                                            | ? 💌    |
|----------------|--------------------------------------------------|--------|
| Profile:       | 02 - Review Drawings - Generate PDF's for Review |        |
| Deafile Come   |                                                  | More ¥ |
| Profile Comp   | onents                                           |        |

#### Välj Presentation

| Renditions         |                                                                   | x  |
|--------------------|-------------------------------------------------------------------|----|
| Profile: 02 - R    | eview Drawings - Generate PDF's for Review                        | •  |
| Profile Components | Less ±                                                            |    |
| Presentation:      | MSTN_A4-A3-A3F-A3FF-A3FFF_SvV                                     |    |
| Format:            | ACAD_A0_F<br>ACAD_A0_SVV                                          |    |
| File name:         | ACAD_A1-A1F_F<br>ACAD_A1-A1F_SvV                                  |    |
| Destination:       | ACAD_A1-A1F_SVV_025<br>ACAD_A2-A2F-A2FF_F<br>ACAD_A2-A2F-A2FF_SVV |    |
| Folder:            | ACAD_A2-A2F-A2FF_SvV_025                                          |    |
| 🔽 Send e-mail not  | ACAD_A4-A3-A3F-A3FF-A3FFF_F<br>ACAD_A4-A3-A3F-A3FF-A3FFF_SVV      |    |
|                    | ACAD_A4-A3-A3F-A3FF-A3FFF_SVV_025                                 |    |
|                    | MSTN_A0_SvV                                                       |    |
|                    | MSTN_A1-A1F_F                                                     | 18 |
|                    | MSTN_A1-A1F_SVV                                                   |    |
|                    | MSTN_A2-A2E-A2EE_SVV                                              |    |
|                    | MSTN_A4-A3-A3F-A3FF-A3FFF_F                                       |    |
|                    | MSTN_A4-A3-A3F-A3FF-A3FFF_SvV                                     |    |

Det finns "presentationer" för AutoCAD (ACAD) och MicroStation (MSTN). För AutoCAD kan man välja PDF i Färg, Svart/Vit och Svart/Vit med linjetjocklek 0.25, för MicroStation, Färg och Svart/Vit. De format som finns är A0, A1, A1F, A2, A2F, A2FF, A3, A3F, A3FF, A3FFF och A4.

Väljer man profilerna MSTN\_A1-A1F\_F-R och MSTN\_A4-A3-A3F-A3FF-A3FFF\_F-R får man ett "rundat" avslut på linjer.

Rendering bygger på inställningsfiler som finns på trafikverket.se <u>https://www.trafikverket.se/for-dig-i-branschen/teknik/anlaggningsteknik/digital-</u> projekthantering/Ovriga-och-styrande-tillbehor/

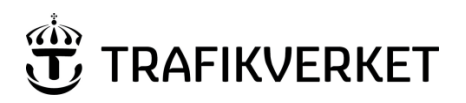

| Upphovsman               | Dokumentnamn            |               |
|--------------------------|-------------------------|---------------|
| Marship Mistardt IV/talQ | Användarhandledning PDB | Sida 34 av 50 |
| Monika Wistedt, 1Vtd3    | Investera               |               |
| Dokumentansvarig         | Dokumentdatum           | Version       |
| Monika Wistedt, IVtd3    | 2025-02-12              | 9.0           |
|                          |                         |               |

En förutsättning för att renderingen ska fungera korrekt för MicroStation filer är att det finns en plottyta definierad i ritningen eller ritningsdefinitionen, för A3 ska det finnas ett lager som heter **Plottyta A3**, och för A3FF ett lager som heter **Plottyta A3FF** som innehåller en shape som definierar vad som ska skrivas ut, använder man ramar från cellbiblioteket rit.cel eller ram.dgn får man med dessa plottytor. Om man inte använder dessa måste man själv lägga till lagret och en shape som definierar ytan som ska skrivas ut.

För att AutoCAD filer ska skrivas ut korrekt måste det finns en layout som heter **Layout 1** och att ytan i "layouten" stämmer överens med det format som ska skrivas ut.

Om man vill ha ett mail när renderingen är färdig bocka i **Send e-mail notification on** complete.

Välj Submit, för att skicka filen för rendering.

När dokument renderas är default värde inställt på Word, för att rendera Excel, Klicka på **More** 

| K Create Renditions |                                                   | ?    | ×      |
|---------------------|---------------------------------------------------|------|--------|
| Profile:            | 01 - Review Documents - Generate PDF's for Review |      | $\sim$ |
| Profile Comp        | ponents                                           | More | Ŧ      |

Välj Presentation för Office Excel Documents

| 🔀 Create Rendition: | 5                                               | ?    | ×      |
|---------------------|-------------------------------------------------|------|--------|
| Profile: 01 - R     | leview Documents - Generate PDF's for Review    |      | ~      |
| Profile Components  | 3                                               | Less | ŧ      |
| Presentation:       | Office Word Documents                           |      | $\sim$ |
| Format:             | Office Excel Documents<br>Office Word Documents |      |        |

Om man vill ha ett mail när renderingen är färdig bocka i **Send e-mail notification on** complete.

Välj Submit, för att skicka filen för rendering.

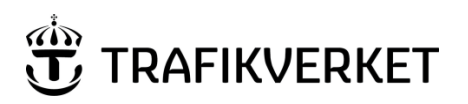

| Upphovsman            | Dokumentnamn            |               |
|-----------------------|-------------------------|---------------|
| Manika Wistadt IV/td2 | Användarhandledning PDB | Sida 35 av 50 |
| Monika Wistedt, IVtd3 | Investera               |               |
| Dokumentansvarig      | Dokumentdatum           | Version       |
| Monika Wistedt, IVtd3 | 2025-02-12              | 9.0           |
|                       |                         |               |
|                       |                         |               |

# 8 Produkter

Under mappen produkter "paketeras" de olika produkterna,

Man skapar "dokumentset" för att gruppera dokumenten, dokumenten i dokumentseten länkar till befintliga dokument i projektets struktur och det finns en möjlighet att låsa ett dokument mot en given version.

Projektets Datasamordnare skapar struktur och sätter behörigheter för produkten, för att skapa en produktstruktur och sätta behörigheter se mer information i Adminhandledningen PDB Investera.

Observera att det kan bli problem om man vill kopiera ett Dokumentset som har skickats vidare i sitt flöde, skapa då ett "dummy" dokument som ligger i State Skapad, sedan kan dokumentsetet kopieras.

Se mer hur man ändrar State på ett dokumentset under <u>Ändra state "manuellt" i</u> <u>arbetsflödet</u>

# 9 Flöden "Workflow" och versionshantering

# 9.1 Hantera dokumentets State (läge) i granskningsflödet

Dokument som läggs in i PDB Investera hanteras i ett förutbestämt flöde. Syftet är att möjliggöra och kvalitetssäkra en granskningsprocess. Varje flöde består i sin tur av ett antal States (lägen).

Beroende på hur långt dokumentet har kommit i sitt flöde, vilken mapp det ligger i och behörighetsstrukturen kan dokumentet ses och skickas vidare i flödet av olika användarlistor. Vilket flöde ett dokument hamnar i, beror på vilken mapp de läggs in i.

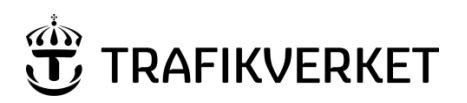

| Upphovsman              | Dokumentnamn            |               |
|-------------------------|-------------------------|---------------|
| Maniles Mistadt IV/talo | Användarhandledning PDB | Sida 36 av 50 |
| Monika Wistedt, 1Vtd3   | Investera               |               |
| Dokumentansvarig        | Dokumentdatum           | Version       |
| Monika Wistedt, IVtd3   | 2025-02-12              | 9.0           |
| ,                       |                         |               |
|                         |                         |               |

Nedan visas det längsta flödet, flödet är uppsatt med ett regelverk, ett "styrt" arbetsflöde, detta flöde använder Rules Engine.

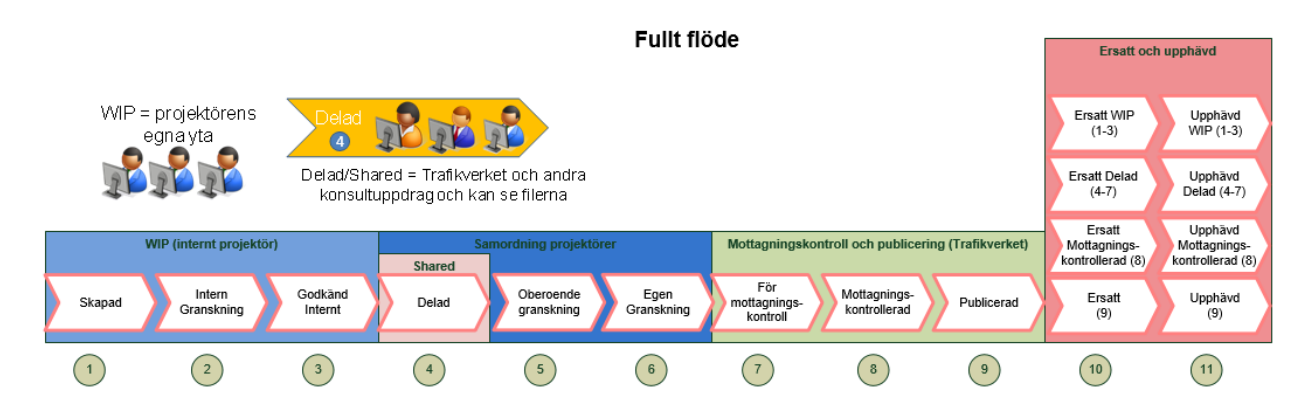

En fil kan bara skapas och ändras i State "skapad" övriga State är bara kontroll- och visningslägen. Ett dokument kan endast flyttas framåt ett State i taget dvs till nästa State i arbetsflödet. Om ett dokument behöver ändras skickas dokumentet tillbaka i arbetsflödet och hamnar alltid i State "skapad" där en ny version skapas, den tidigare versionen "fryses" och statusmärks som Ersatt

När en handling ska färdigställas och alla ingående dokument är godkända läggs dokumenten i handlingen i State Publicerad. När ett dokument har State Ersatt, har en ny version av dokumentet skapats

När ett dokument upphävs kommer det inte att gälla längre.

Behörigheter/Roller styr vem som kan ändra dokumentets State.

Mapparnas syfte styr vilket arbetsflöde som är kopplat till den enskilda mappen, det finns flera olika arbetsflöden och det finns styrda arbetsflöden och flöden med bara States. Se nedan exempel på flöden.

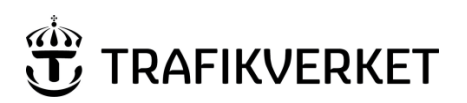

| Dokumentnamn            |                                                                                     |
|-------------------------|-------------------------------------------------------------------------------------|
| Användarhandledning PDB | Sida 37 av 50                                                                       |
| Investera               |                                                                                     |
| Dokumentdatum           | Version                                                                             |
| 2025-02-12              | 9.0                                                                                 |
|                         |                                                                                     |
|                         | Dokumentnamn<br>Användarhandledning PDB<br>Investera<br>Dokumentdatum<br>2025-02-12 |

|                      |            | Ersatt och upphävd              |                                            |                                             |
|----------------------|------------|---------------------------------|--------------------------------------------|---------------------------------------------|
| Ritningsdefinitioner |            | Ersatt WIP<br>(1)               | Upphävd<br>WIP (1)                         |                                             |
|                      |            |                                 | Ersatt Delad<br>(2-3)                      | Upphävd<br>Delad (2-3)                      |
| Intern arbo          | MID Shared |                                 | Ersatt<br>Mottagnings-<br>kontrollerad (4) | Upphävd<br>Mottagnings-<br>kontrollerad (4) |
| Skapad               | Delad      | För<br>mottagnings-<br>kontroll | Ersatt<br>(5)                              | Upphävd<br>(5)                              |

Exempel: Flöde för Ritningsdefinitioner

|            | Extern sa  | mordning                                                     |           |           |
|------------|------------|--------------------------------------------------------------|-----------|-----------|
| Intern arb | etsprocess | Mottagningskontroll och publicering (Trafikverket)           | Ersatt or | h upphävd |
| WIP        | Shared     |                                                              |           |           |
| Skapad     | Delad      | För<br>mottagnings-<br>kontroll Mottagnings-<br>kontrollerad | Ersatt    | Upphävd   |

Exempel: Flöde för Extern samordning

Under mapparna TRV-Produktdokument skapade av beställare, Kontrakt och Befintligheter samt styr och stöd finns det styrda arbetsflöden medan under mapparna Produkter och Extern samordning finns det flöden som inte är styrda. I ett styrt flöde är det ett uppsattregelverk som styr vilket State dokumentet hamnar i, medan i ett flöde som inte är styrt sätter man själv vilken State dokumentet ska hamna i "manuellt".

Vad det gäller versionshanteringen, så finns det två olika typer av versioner, systemversioner och versioner man namnger själv. Systemversioner används i ett styrt flöde och det är systemet som själv räknar, det kommer alltid att räkna oavsett vad man skriver in i fältet version.

Se mer i Flöde (Workflow) för Modeller, Ritningar och Textdokument i PDB Investera

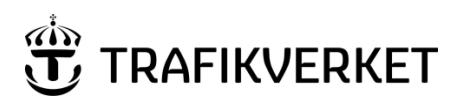

| Upphovsman            | Dokumentnamn            |               |  |
|-----------------------|-------------------------|---------------|--|
| Manika Wistadt 11/td2 | Användarhandledning PDB | Sida 38 av 50 |  |
|                       | Investera               |               |  |
| Dokumentansvarig      | Dokumentdatum           | Version       |  |
| Monika Wistedt, IVtd3 | 2025-02-12              | 9.0           |  |
| ,                     |                         |               |  |
|                       |                         |               |  |

# 9.1.1 Ändra State i styrt arbetsflöde

För att ändra State på ett dokument i ett styrt arbetsflöde, markera dokumentet, högerklicka och välj *Change State*. Behörigheter/Roller styr vem som kan ändra State.

| Copy<br>Paste                                                                                |                  | Godkänn<br>Godkänn till läge Delad                                                                                                    |
|----------------------------------------------------------------------------------------------|------------------|----------------------------------------------------------------------------------------------------|
| Copy To<br>Move To<br>Rename<br>Delete<br>Modify<br>Modify Spatial Attributes<br>Add Comment |                  | Godkänn till läge För mottagningskontroll<br>Ny revidering<br>Upphäv<br>Backa till läge Mottagningskontrollerad<br>Sätt dokument i huvudversion |
| Set<br>Send To<br>Copy List To<br>Attributes                                                 | ><br>><br>><br>> | Next<br>Previous<br>Change<br>Set Final Status                                                                                                  |
| Change State                                                                                 | >                | Remove Final Status                                                                                                    |

*Godkänn* flyttar upp dokumentet ett steg i arbetsflödet. Ett meddelande visar vilket State det flyttas till och ger möjlighet att ångra sig.

*Godkänn till läge Delad* flyttar dokument i flödet direkt till läge Delad, *Godkänn till läge Delad* kan göras från lägena: Skapad, Intern Granskning och Godkänd Internt.

*Godkänn till läge För Mottagningskontroll* flyttar dokument i flödet direkt till läge För Mottagningskontroll, observera att valet endast kan användas av leverantörsrollen TA.

Ny revidering skapar en ny version av dokumentet.

Upphäv används i vissa flöden för att markera att ett dokument inte längre är gällande.

*Backa till läge Mottagningskontrollerad* backar ett Publicerat dokument till föregående State "Mottagningskontrollerad".

*Sätt dokument i huvudversion* sätter huvudversion på ett dokument som är mottagningskontrollerat, dokumentet behöver alltså inte först Publiceras för att kunna få en huvudversion.

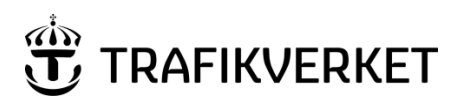

| Upphovsman            | Dokumentnamn            |               |  |
|-----------------------|-------------------------|---------------|--|
| Manika Wistadt IV/td2 | Användarhandledning PDB | Sida 39 av 50 |  |
| Monika Wistedt, 19td3 | Investera               |               |  |
| Dokumentansvarig      | Dokumentdatum           | Version       |  |
| Monika Wistedt, IVtd3 | 2025-02-12              | 9.0           |  |
| ,                     |                         |               |  |
|                       |                         |               |  |

# 9.1.2 Ändra State "manuellt" i arbetsflödet

För att ändra State under mappar, som inte har något styrt arbetsflöde, exempelvis under mappen "Produkter" eller "Extern samordning", högerklicka på dokument och välj *Change State -> Change.* 

|            | Change State | ۲ | Next                |
|------------|--------------|---|---------------------|
|            | Batch Print  | Þ | Previous            |
| Properties | Properties   |   | Change              |
|            | rioperaesiii |   | Set Final Status    |
|            | Skapa länkar | ۲ | Remove Final Status |
|            |              |   |                     |

Flytta därefter filen till rätt State antingen genom att använda pilen eller "drag and drop". Behörigheter/Roller styr vem som kan ändra State.

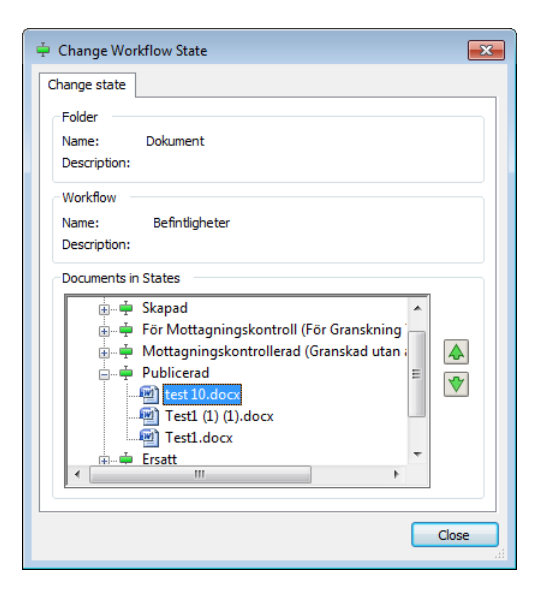

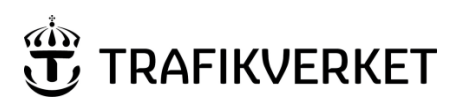

| Dokumentnamn            |                                                                                     |
|-------------------------|-------------------------------------------------------------------------------------|
| Användarhandledning PDB | Sida 40 av 50                                                                       |
| Investera               |                                                                                     |
| Dokumentdatum           | Version                                                                             |
| 2025-02-12              | 9.0                                                                                 |
|                         |                                                                                     |
|                         | Dokumentnamn<br>Användarhandledning PDB<br>Investera<br>Dokumentdatum<br>2025-02-12 |

# 9.2 Versionshantering

#### 9.2.1 Versionshantering i styrt flöde

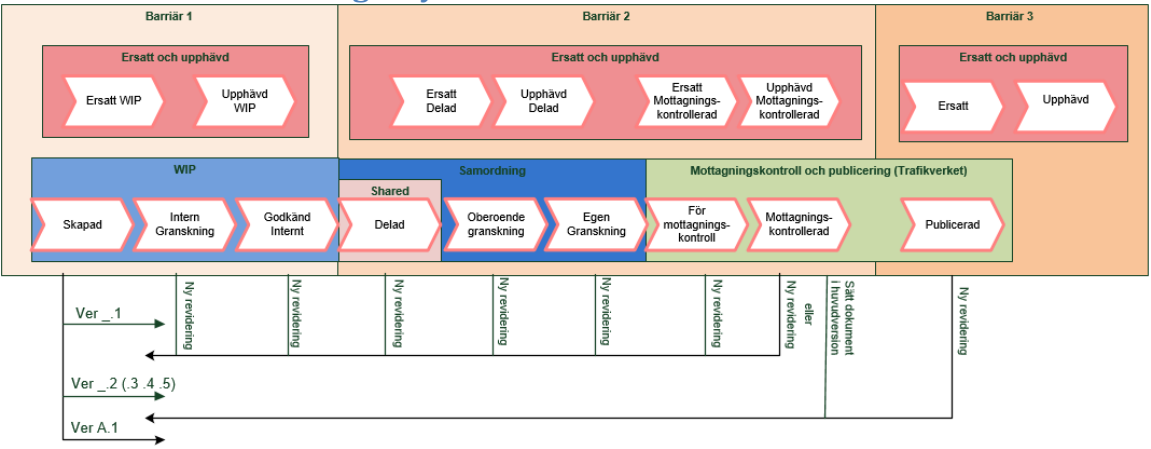

Versionshanteringen i PDB Investera för styrda arbetsflöden, (där vi i systemet har ett uppsatt regelverk), har en automatiserad versionshantering. Det finns två olika flöden, ett inre och ett yttre, det yttre flödet följer den normala hanteringen av dokument, den första versionen av t.ex. för ett bygghandlingsdokument har version (blank) medan efterföljande versioner betecknas A, B, C, o.s.v. Denna versionsuppräkning sker automatiskt om ny version skapas efter det att ett dokument är publicerat, (State Publicerad).

När ett dokument skapas i PDB Investera får den version \_.1, när ny version av ett dokument ska göras och dokumentet ligger något av staten från Skapad till Publicerad, skapas en ny "inre" version, denna version ges då värden enligt \_.2(3, 4, 5, ...). Om dokumentet har fått en huvudversion (A, B, C,...) och är på gång upp i flödet och sedan skickas tillbaka får detta dokument version enligt B.1 (2, 3, 4, ...). Dock försvinner den inre versionen när dokumentet läggs i State Publicerad och enbart huvudversionen finns kvar.

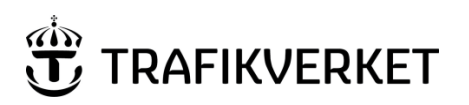

| Upphovsman                | Dokumentnamn            |               |  |
|---------------------------|-------------------------|---------------|--|
| Manilan Minta dt. 19/4-10 | Användarhandledning PDB | Sida 41 av 50 |  |
| Monika Wistedt, 19td3     | Investera               |               |  |
| Dokumentansvarig          | Dokumentdatum           | Version       |  |
| Monika Wistedt, IVtd3     | 2025-02-12              | 9.0           |  |
| ,                         |                         |               |  |
|                           |                         |               |  |

#### Ibland kan man få en "extra" siffra i versionen, exempel \_.2.1.

| File Name                       | <dokumenttitel></dokumenttitel> | Dokumenttyp | <produkt></produkt> | Beskrivning 1 | Beskrivning 2 | Version | State        |
|---------------------------------|---------------------------------|-------------|---------------------|---------------|---------------|---------|--------------|
|                                 | Utbildning                      | Information | Systemhandling      | Beskrivning 1 |               | 2.1     | Skapad       |
| 💴 1111-71-004-01-0_0-0002.pdf   | Utbildning                      | Information | Systemhandling      | Beskrivning 1 |               | 2.0     | Skapad       |
| 💴 1111-71-004-01-0_0-0002.pdf   | Utbildning                      | Information | Systemhandling      | Beskrivning 1 |               | 2       | Skapad       |
| 💓 🏂 1111-71-004-01-0_0-0002.pdf | Utbildning                      | Information | Systemhandling      | Beskrivning 1 |               | 1       | Ersatt Delad |

Den extra siffran kommer när det redan finns en version i mappen, exempel kommer den med när man gör "Create Rendition" på samma version av original filen flera gånger.

# 9.2.1.1 Skapa ny version i styrt arbetsflöde

För att skapa en ny version på ett dokument i ett styrt arbetsflöde, markera dokumentet, högerklicka och välj *Change State -> Ny revidering.* 

En ny version av dokumentet skapas och dokumentet hamnar i första läget i arbetsflödet. Den tidigare versionen "fryses" och statusmärks som Ersatt.

# 9.2.2 Övrig versionshantering

Versionshanteringen i flöden som inte är styrda, anpassas till lämplig användning. För textdokument används vanligen en numerisk hantering med huvudnummer (1, 2, 3, ...) för publicerad version och med undernummer för mindre revideringar (t.ex. 1.2, 2.3). Lämpligt är också att registrera den versionsbeteckning som anges på ett dokument som registreras. I många fall kan datum vara lämplig versionsbeteckning.

## 9.2.2.1 Skapa ny version i "manuellt" arbetsflöde

För att skapa en ny version av ett dokument som ligger under exempelvis Extern Samordning måste man först se till så att filen ligger i State "Ersatt" innan ny version skapas.

När dokumentet ligger State Ersatt, markera dokumentet högerklicka och välj New -> Version...

| I | New 🕨                                  |   | Document                                                       |
|---|----------------------------------------|---|----------------------------------------------------------------|
| ( | Open<br>Open as Read-Only<br>Open With |   | Dependency Map<br>Multiple Documents<br><mark>Version</mark> , |
| 1 | View                                   |   | Advanced Wizard                                                |
| ( | Check Out                              | _ | No Wizard                                                      |

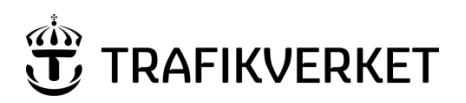

| Upphovsman            | Dokumentnamn            |               |  |
|-----------------------|-------------------------|---------------|--|
| Manika Wistadt IV/td2 | Användarhandledning PDB | Sida 42 av 50 |  |
| Monika Wistedt, 19td3 | Investera               |               |  |
| Dokumentansvarig      | Dokumentdatum           | Version       |  |
| Monika Wistedt, IVtd3 | 2025-02-12              | 9.0           |  |
| ,                     |                         |               |  |
|                       |                         |               |  |

Versionsbeteckning kan anges manuellt om specifik beteckning önskas (t.ex. om det är ett dokument som har en fastställd version enligt ett specifikt format som du manuellt vill ange). Om inte - lämna tomt.

| lew Document Ve | ersion         |     |
|-----------------|----------------|-----|
| Version Commen  | ıts            |     |
| Folder          |                |     |
| Name:           | Dokument       |     |
| Description:    |                |     |
| Document        |                |     |
| Name:           | Test5.docx     |     |
| Description:    | Test5          |     |
| Version:        | 2              |     |
| Sequence:       | 2              |     |
| New version     |                |     |
| Version:        | <u>E</u> dit ¥ |     |
|                 |                |     |
|                 |                |     |
|                 |                |     |
|                 |                |     |
|                 |                |     |
|                 |                |     |
|                 | OK Cano        | cel |

Den nya versionen hamnar också i State Ersatt, ändra till State Skapad för att kunna redigera filen.

Ny version kan även skapas med "drag and drop", lägg först det dokument som ska ersättas med en ny version i läge Ersatt, dra sedan in det nya dokumentet, observera att namnet ska vara det samma som dokumentet har som ska ersättas med ny version.

Välj No Wizard

| 🖉 Select a Wizard             | ×            |
|-------------------------------|--------------|
| Document Creation Wizards     | OK<br>Cancel |
| Make this wizard the default. | ~            |

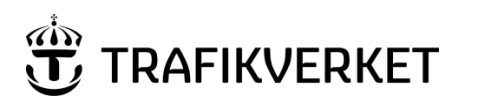

| Upphovsman            | Dokumentnamn            |               |  |
|-----------------------|-------------------------|---------------|--|
| Manika Wistadt 11/td2 | Användarhandledning PDB | Sida 43 av 50 |  |
|                       | Investera               |               |  |
| Dokumentansvarig      | Dokumentdatum           | Version       |  |
| Monika Wistedt, IVtd3 | 2025-02-12              | 9.0           |  |
|                       |                         |               |  |

# Välj Create a new version of existing document

| Select an Action                                                                        |
|-----------------------------------------------------------------------------------------|
| Select                                                                                  |
| The name of the dropped document ('1111-5-429_01.docx') is not unique in target folder. |
| Select one of the following actions                                                     |
| Create a new document                                                                   |
| Oreate a new version of existing document                                               |
| Skip this item                                                                          |
| Apply this choice for all succeeding items                                              |
| Define and apply common rules                                                           |
| OK Cancel                                                                               |

Ge versionsnummer och bocka bort "Remove attribute sheets of the target document"

| 🎥 Create Document Version                      | × |
|------------------------------------------------|---|
| Version string format:                         |   |
|                                                |   |
| Add attribute sheets of the source document    |   |
| Remove attribute sheets of the target document |   |
| Apply name of the source document              |   |
| Apply file name of the source document         |   |
| Preview ¥ OK Cancel                            |   |

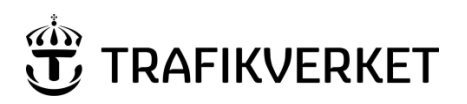

| Upphovsman            | Dokumentnamn            |               |  |  |
|-----------------------|-------------------------|---------------|--|--|
| Manika Wistadt IV/td2 | Användarhandledning PDB | Sida 44 av 50 |  |  |
| Monika Wistedt, 19td3 | Investera               |               |  |  |
| Dokumentansvarig      | Dokumentdatum           | Version       |  |  |
| Monika Wistedt, IVtd3 | 2025-02-12              | 9.0           |  |  |
| ,                     |                         |               |  |  |
|                       |                         |               |  |  |

# 9.3 Visa alla versioner

För att visa alla versioner av dokumentet kan Trafikverkets tillägg användas för att visa/inte visa alla versioner av dokument.

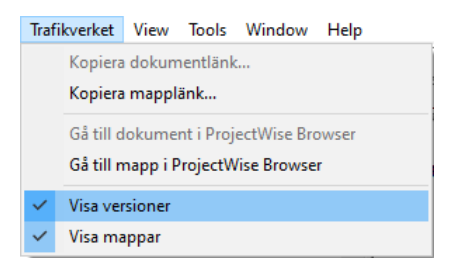

För att visa alla versioner kan man också gå in under *Tools -> Options* välj fliken **Settings** och *Document Lis*t och bocka i **Show alla versions**.

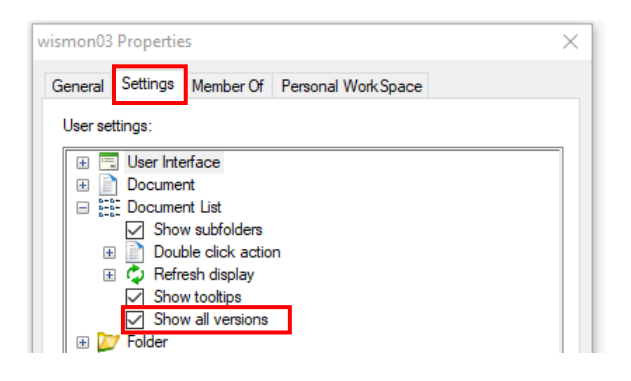

# **10 Administration i PDB Investera**

Kapitlet vänder sig kontraktets datasamordnare och beskriver hur roller hanteras i kontraktet och hur värdelistorna för *Skapad av*, *Granskad av* och *Godkänd av* hanteras.

## 10.1 Hantera användarlistor

I User Management administrerar man medlemmar både på en övergripande nivå (All Users) och på de användarlistor som finns i PDB Investera.

Medlemmar i *Projekt> Kontrakt Admin* kan hantera användarlistor.

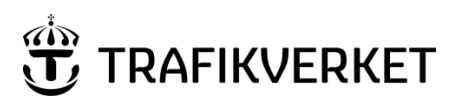

| Upphovsman            | Dokumentnamn            |               |  |  |
|-----------------------|-------------------------|---------------|--|--|
| Mapika Wistadt 11/td2 | Användarhandledning PDB | Sida 45 av 50 |  |  |
|                       | Investera               |               |  |  |
| Dokumentansvarig      | Dokumentdatum           | Version       |  |  |
| Monika Wistedt, IVtd3 | 2025-02-12              | 9.0           |  |  |
|                       |                         |               |  |  |
|                       |                         |               |  |  |

#### Roller/Användarlistor som finns för kontrakt.

| Roll/Användarlista              | Förklaring                                                                                          |
|---------------------------------|----------------------------------------------------------------------------------------------------|
| <projekt> Kontrakt</projekt>    | Medlemmar i ett kontrakt, medlemmar synkas in med AD-grupp, denna lista kan ej hanteras             |
| Medlem                          | i PDB investera.                                                                                    |
| <projekt> Kontrakt PR</projekt> | Projektör i kontrakt                                                                                |
| <projekt> Kontrakt PR</projekt> | Ansvarig part i kontrakt för Integrerad Projektering                                                |
| <x></x>                         |                                                                                                    |
| <projekt> Kontrakt DS</projekt> | Datasamordnare i kontrakt                                                                           |
| <projekt> Kontrakt GK</projekt> | Godkännare i kontrakt                                                                               |
| <projekt> Kontrakt TA</projekt> | Teknikansvarig i kontrakt                                                                           |
| <projekt> Kontrakt OG</projekt> | Oberoende granskare i kontrakt                                                                      |
| <projekt> Kontrakt</projekt>    | Hanterar behörighetslistor i Kontraktet, tilldelar roller, rollen har ingen synlighet i kontraktet, |
| Admin                           | medlemmar synkas in med AD-grupp, denna lista kan ej hanteras i PDB Investera.                      |

# User Management startas i ProjectWise från Tools -> User Management...

| 🔀 User/Group Management            |                     | ×                                     |
|------------------------------------|---------------------|---------------------------------------|
| Select Users, Groups or User Lists | Available           | Assigned                              |
| Search 🔯 Folders and Projects 🗸 🗸  | Name Description    | Name Description                      |
| Folders and Projects               | Skriv texten här    | Skriv texten här 🍸 Skriv texten här 🏹 |
| All Users                          | This List is empty. | This List is empty.                   |
| All Groups                         |                     |                                       |
| 🗄 💆 🖩 All User Lists               |                     |                                       |
|                                    |                     |                                       |
|                                    |                     | $\diamond$                            |
|                                    |                     |                                       |
|                                    |                     |                                       |
|                                    |                     |                                       |
|                                    |                     |                                       |
|                                    |                     |                                       |
|                                    |                     |                                       |
|                                    |                     |                                       |
|                                    |                     |                                       |
|                                    |                     |                                       |
|                                    |                     |                                       |
|                                    |                     |                                       |
|                                    | < >                 | < >                                   |
| Display Type                       |                     |                                       |
| Members                            | 1ember Of           | OK Cancel Apply                       |
|                                    |                     |                                       |
|                                    |                     |                                       |

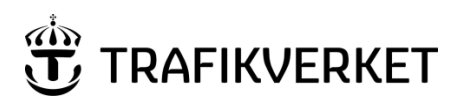

| Upphovsman             | Dokumentnamn            |               |  |  |
|------------------------|-------------------------|---------------|--|--|
| Manilua Mista dt. 1944 | Användarhandledning PDB | Sida 46 av 50 |  |  |
| Monika Wistedt, 1Vtd3  | Investera               |               |  |  |
| Dokumentansvarig       | Dokumentdatum           | Version       |  |  |
| Monika Wistedt, IVtd3  | 2025-02-12              | 9.0           |  |  |
| ,                      |                         |               |  |  |
|                        |                         |               |  |  |

För att tilldela användarlistor, klicka på aktuell användare under All Users då kommer man automatiskt se vilka behörigheter användaren har samt vilka användarlistor som finns tillgängliga i projektet.

### 10.1.1 Tilldela Användarlistor

- Markerar aktuell användare och aktuell användarlista, alternativt markera aktuell användarlista (All User Lists) och sedan användare.
- Klicka på pilen, som pekar till höger. (Ibland kommer inte den "gröna" pilen fram, dubbelklicka då på valet i "listan i mitten")
- Klicka på Apply och sedan OK.

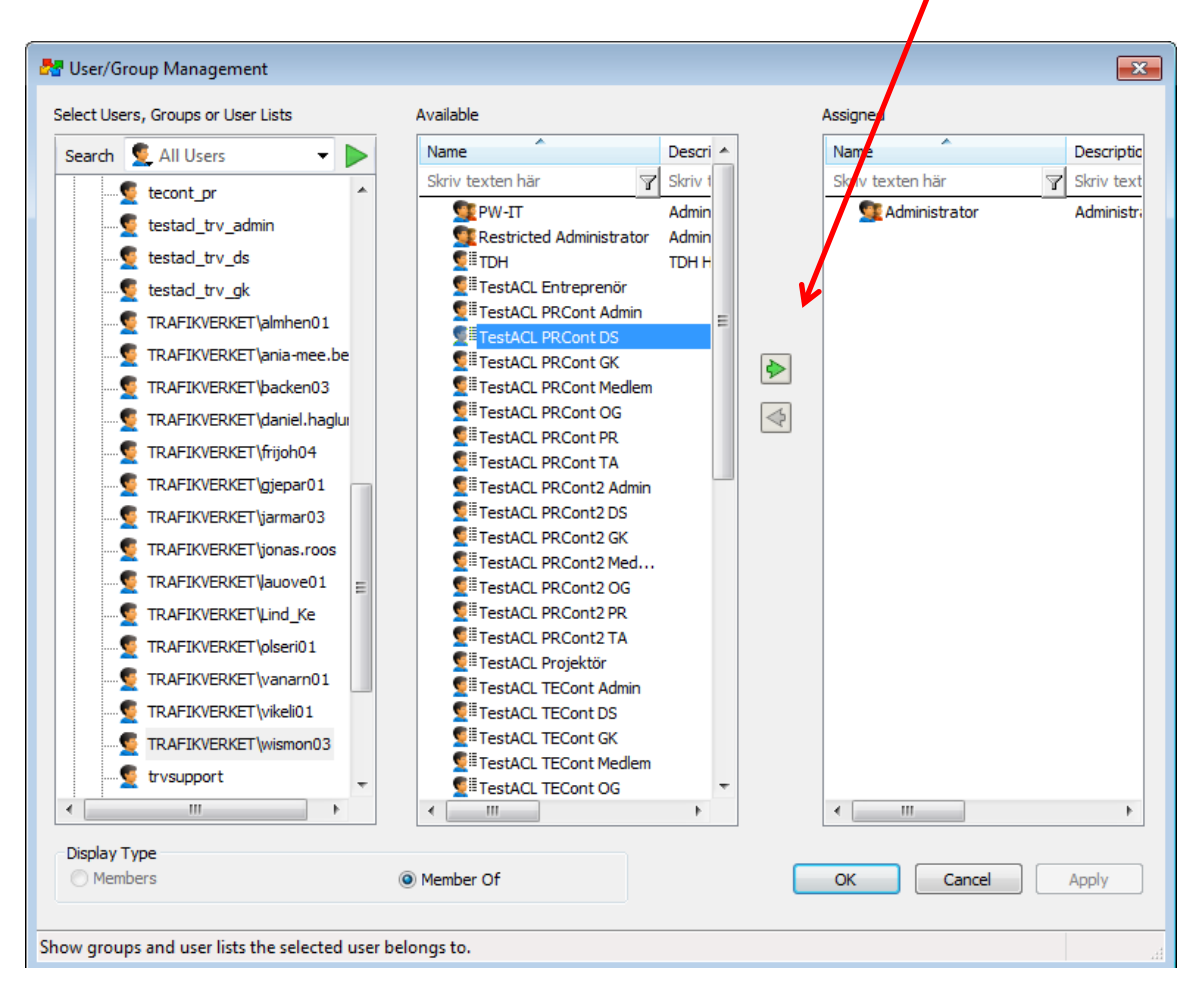

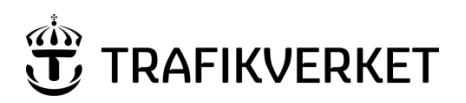

| Upphovsman              | Dokumentnamn            |               |  |  |
|-------------------------|-------------------------|---------------|--|--|
| Maniles Mistadt IV/talo | Användarhandledning PDB | Sida 47 av 50 |  |  |
| Monika Wistedt, 1Vtd3   | Investera               |               |  |  |
| Dokumentansvarig        | Dokumentdatum           | Version       |  |  |
| Monika Wistedt, IVtd3   | 2025-02-12              | 9.0           |  |  |
| ,                       |                         |               |  |  |
|                         |                         |               |  |  |

Copy/Paste kan också användas för att tilldela behörigheter, markera användare som har behörigheter som ska kopieras till annan användare, markera behörigheterna och välj Copy. Välj Paste på den användare som ska få behörigheterna.

| 🔀 User/Group Management                                                     |                                                                                                    |                                                                            |                           |   |          |                         |                  |                           | × |
|-----------------------------------------------------------------------------|----------------------------------------------------------------------------------------------------|----------------------------------------------------------------------------|---------------------------|---|----------|-------------------------|------------------|---------------------------|---|
| Select Users, Groups or User Lists                                          | Available                                                                                                    |                                                                            |                           |   | Assigned |                         |                  |                           |   |
| Search 🕵 All Users 🗸 🗸 🕨                                                    | Name                                                                                                    | Description                                                                | Domain                    | ^ | Name     | ^                       | Description      | Domain                    |   |
| TRAFIKVERKET\winion91                                                       | Skriv texten här                                                                                                    | Skriv texten här                                                           | <b>7</b> Skriv texten här | _ | Skriv te | xten här                | 7 Skriv texten h | när 🍸 Skriv texten här    | 7 |
| TRAFIKVERKET (wismon03     TRAFIKVERKET (wissof9)                           | State 10 10 10 1 Alla Intre State 10 10 10 1 Alla Upp State 10 10 10 1 Alla Upp                                                                                                    | 010101 Alla Intressenter<br>010101 Alla Uppdrag A<br>010101 Alla Uppdrag R |                           |   |          | Set Owner<br>Remove Own | or 01            | Super Admin<br>1 H Koordi |   |
|                                                                             | ¶≣010101 Alla Upp<br>¶≣010101 Alla Upp<br>¶≣010101 Alla Upp                                                                                                    | 010101 Alla Uppdrag K<br>010101 Alla Uppdrag K                             |                           |   |          | Group by Type           | e S              | Super Admin               |   |
|                                                                             | ¶<br>©<br>©<br>©<br>10101 Alla Upp<br>©<br>010101 Alla Upp                                                                                                    | 010101 Alla Uppdrag S<br>010101 Alla Uppdrag T                             |                           |   |          | Group by Own            | ner              |                           |   |
| TRAFIKVERKET\zaihaz90      TRAFIKVERKET\zaihaz90      TRAFIKVERKET\zaihaz90 | © #010101 Alla Upp<br>© #010101 Medlem                                                                                                    | 010101 Alla Uppdrag T<br>010101 Medlem                                     |                           |   |          | Сору                    |                  |                           |   |
| TRAFIKVERKET\zarmoj90                                                       | State State St | 010101 TRV A Redigerare<br>010101 TRV Admin                                |                           |   |          | Paste                   |                  |                           |   |

#### 10.1.2 Ta bort Användarlista

- Markerar aktuell användare Då får du upp de behörigheter användare har
- Markera användarlista som ska tas bort.
- Klicka på den gröna pilen, som pekar till vänster.
- Klicka på Apply och sedan OK.

#### 10.1.3 Vilka användarlistor finns i en mapp

I den nedre delen av ProjectWise Explorer, finns fliken "Access Control" där kan du se vilka användarlistor, flöde, State och behörigheter som är tilldelade i en mapp.

| Work Area Properties | Personal Port | al Dependency Viewe  | r Access Control |     |   |      |         |          |        |       |    |   |   |     |   |        |          |     |  |     |   |
|----------------------|---------------|----------------------|------------------|-----|---|------|---------|----------|--------|-------|----|---|---|-----|---|--------|----------|-----|--|-----|---|
| Real (Workflc 🗸 🛛    | Beställare    | $\sim$ Skapad $\sim$ | + 🗸 🏅            | n n |   |      |         |          |        |       |    |   |   |     |   |        |          |     |  | s 🔽 | Ŧ |
| Name                 | A             | Description          | Domain           |     |   | Work | Area/Fo | older Se | curity |       |    |   |   |     | D | ocumen | t Securi | ity |  |     |   |
|                      |               |                      | la sur i         | 0   | - | ~    | 275     |          | $\sim$ | <br>0 | 01 | - | 0 | 255 |   |        |          | +   |  | -51 | 0 |

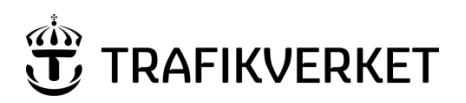

| Upphovsman               | Dokumentnamn            |               |  |  |
|--------------------------|-------------------------|---------------|--|--|
| Marship Mistardt IV/talQ | Användarhandledning PDB | Sida 48 av 50 |  |  |
| Monika Wistedt, 1Vtd3    | Investera               |               |  |  |
| Dokumentansvarig         | Dokumentdatum           | Version       |  |  |
| Monika Wistedt, IVtd3    | 2025-02-12              | 9.0           |  |  |
|                          |                         |               |  |  |
|                          |                         |               |  |  |

# 10.2 Lägga till värden för Skapad av, Granskad av, Godkänd av

I de kontrakt där programmets datasamordnare **inte** hanterar värdelistorna för attributen *Skapad av*, *Granskad av* samt *Godkänd av* behöver kontraktets datasamordnare lägga till "namn" i värdelistorna, namnen läggas upp per kontraktet.

| Beskrivning 3* |              |             |   |
|----------------|--------------|-------------|---|
| Skapad av*     | Granskad av* | Godkänd av* | ~ |

Ta först reda på vad kontraktet har för namn, högerklicka på kontraktet, välj **Properties** och sedan fliken *Properties* och se fältet för "kontraktsnamn".

| Audit T                                                                   | rail                                                                          |                                 | Participa     | nts         | ProjectV                           | Vise Project | Work?      | pace |
|---------------------------------------------------------------------------|-------------------------------------------------------------------------------|---------------------------------|---------------|-------------|------------------------------------|--------------|------------|------|
| General                                                                   | Spa                                                                           | tial                            | Statistics    | Wo          | rkflow & State                     | Resources    | Properties | View |
| Nork Area                                                                 | Type:                                                                         | Begrä                           | nsad synlighe | et kontrakt |                                    |              |            | · ·  |
| escription)                                                               | :                                                                             | Kontra                          | kt avsedd för | begränsad   | d synlighet                        |              |            |      |
|                                                                           |                                                                               |                                 |               |             |                                    |              |            |      |
|                                                                           |                                                                               |                                 |               |             |                                    |              |            |      |
|                                                                           |                                                                               |                                 |               |             |                                    |              |            |      |
| 147 1                                                                     |                                                                               |                                 |               |             |                                    |              |            |      |
| Work                                                                      | Area I                                                                        | Propert                         | ies           |             |                                    |              |            |      |
| Work<br>Projektr                                                          | Area I<br>namn                                                                | Proper                          | ies           |             | UTBPR                              |              |            |      |
| Work<br>Projektr<br>Kontrak                                               | Area I<br>namn<br>ktsnamr                                                     | Properi                         | ies           |             | UTBPR.<br>UPBK01                   |              |            |      |
| Work<br>Projektr<br>Kontrak<br>Entrepr                                    | Area I<br>namn<br>ktsnamr<br>renör                                            | <sup>p</sup> roperi             | ies           |             | UTBPR.<br>UPBK01                   |              |            |      |
| Work<br>Projektr<br>Kontrak<br>Entrepri<br>Entrepri                       | Area I<br>namn<br>ktsnamr<br>renör<br>renörsn                                 | <sup>o</sup> roperi             | ies           |             | UTBPR<br>UPBK01                    |              |            |      |
| Work<br>Projektr<br>Kontrak<br>Entrepr<br>Entrepr<br>Kontrak              | Area I<br>namn<br>ktsnamr<br>renör<br>renörsni<br>ktsansv                     | Properi<br>n<br>ummer<br>arig   | ies           | _           | UTBPR.<br>UPBK01<br>UPE01          |              |            |      |
| Work<br>Projektr<br>Kontrak<br>Entrepr<br>Entrepr<br>Kontrak              | Area I<br>namn<br>ktsnamr<br>enör<br>renörsni<br>ktsansv                      | Propert                         | ies           |             | UTBPR.<br>UPBK01<br>UPE01          | 2            |            |      |
| Work<br>Projektr<br>Kontrak<br>Entrepr<br>Kontrak<br>Kontrak              | Area I<br>namn<br>ktsnamr<br>renör<br>renörsno<br>ktsansv<br>ktsnumr<br>skede | Properl<br>ummer<br>arig<br>ner | ies           |             | UTBPR<br>UPBK01<br>UPE01<br>TRV202 | 2            |            |      |
| Work<br>Projekte<br>Kontrak<br>Entrepre<br>Entrepre<br>Kontrak<br>Kontrak | Area I<br>namn<br>ktsnamr<br>enör<br>enörsni<br>ktsansv<br>ktsnumr<br>skede   | Propert<br>ummer<br>arig<br>ner | ies           |             | UTBPR<br>UPBK01<br>UPE01<br>TRV202 | 2            |            |      |

Värden "namn" läggs sedan till under mappen Projekt Admin\Lookup Tables och mapparna Approver, Creator och Reviewer i lookuplistorna under Users.

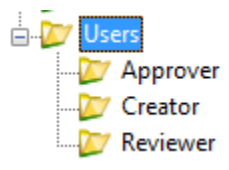

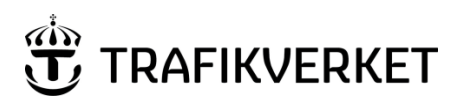

| Upphovsman            | Dokumentnamn            |               |  |
|-----------------------|-------------------------|---------------|--|
| Manika Wistadt 11/td2 | Användarhandledning PDB | Sida 49 av 50 |  |
|                       | Investera               |               |  |
| Dokumentansvarig      | Dokumentdatum           | Version       |  |
| Monika Wistedt, IVtd3 | 2025-02-12              | 9.0           |  |
| ,                     |                         |               |  |
|                       |                         |               |  |

Lägg till ett värde, med New -> No Wizard.

| Z ProjectWise Explorer |          |              |      |       |   |                    |
|------------------------|----------|--------------|------|-------|---|--------------------|
| Datasource Folder      | Document | Trafikverket | View | Tools | W | Vindow Help        |
| : 🖹 😪 🕾   🚘   9        | New      |              |      |       | > | Document           |
| i 💠 • 🔿 • 🚺 🛓          | Open     |              |      |       |   | Dependency Map     |
| 📄 🗁 Pro                | Open     | as Read-Only |      |       |   | Multiple Documents |
| ⊨- <b>≥</b>            | Open     | With         |      |       |   | Version            |
| <b>.</b>               | Marku    | р            |      |       |   | Advanced Wizard    |
|                        | View     |              |      |       |   | No Wizard          |

Kontraktsnamnet läggs till under Attributet "Kontrakt".

| doc00001          |                |                |                 | -               |             |
|-------------------|----------------|----------------|-----------------|-----------------|-------------|
| WorkS             | pace           |                | Components      |                 | Spatial     |
| General           | Security       | Attributes     | More Attributes | File Properties | Audit Trail |
| 1                 | A              | nvändarat      | tribut          |                 |             |
| Per Persson       |                |                |                 | 7               |             |
| Kortnamn (används | s i ritningshu | vud) Initialer |                 |                 |             |
| P.Persson         |                | PP             |                 |                 |             |
| öretag            |                |                |                 |                 |             |
| ABCD AB           |                |                |                 |                 |             |
| Kontrakt          |                |                |                 |                 |             |
| UPBKUT            |                | ~              |                 |                 |             |
| ilter             |                |                |                 |                 |             |
| Creator           |                |                |                 |                 |             |
| Projektfilter     |                |                |                 |                 |             |
| UIDENJ            |                | Ť              |                 |                 |             |
|                   |                |                |                 |                 |             |
|                   |                |                |                 |                 |             |
|                   |                |                |                 |                 |             |
|                   |                |                |                 |                 |             |
|                   |                |                |                 |                 |             |
|                   |                |                |                 |                 |             |
|                   |                |                |                 |                 |             |
|                   |                |                |                 |                 |             |
|                   |                |                |                 |                 |             |

Sortering av värden sker i bokstavsordning.

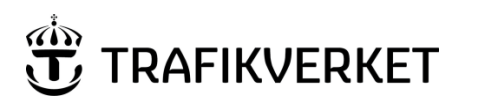

| Upphovsman            | Dokumentnamn            |               |  |
|-----------------------|-------------------------|---------------|--|
| Manika Wistadt IV/td2 | Användarhandledning PDB | Sida 50 av 50 |  |
| Monika Wistedt, 19td3 | Investera               |               |  |
| Dokumentansvarig      | Dokumentdatum           | Version       |  |
| Monika Wistedt, IVtd3 | 2025-02-12              | 9.0           |  |
| ,                     |                         |               |  |
|                       |                         |               |  |

# 11 Läs mer

| Dokument                           | Beskrivning                                                                                                    |
|------------------------------------|----------------------------------------------------------------------------------------------------|
| Adminhandledning PDB Investera     | Dokumentet beskriver mer ingående behörigheter, administration av behörighetslistor, skapande av produktstruktur och riktar sig i till |
|                                    | Programmet/Projektets datasamordnare. Länken kräver inloggning.                                                                        |
| Användarhandledning MicroStation i | Dokumentet syftar till att beskriva hur man använder och konfigurera                                                                   |
| PDB Investera                      | inställningsfiler för MicroStation och RailTracki PDB Investera.                                                                       |
| Användarhandledning AutoCAD i PDB  | Dokumentet syftar till att beskriva hur användare finner samt nyttjar de                                                               |
| Investera                          | av Trafikverket tillhandahalina CAD-installningarna, Supportfiler samt plottinställningar i PDB Investera.                             |
| Användarhandledning ProjectWise i  | Beskriver installation av programvara, inloggning och generella                                                                        |
| <u>Trafikverket</u>                | ProjectWise funktioner.                                                                                                    |
| Användarhandledning ProjectWise    | Dokument beskriver verktyget Excel Export-Import i ProjectWise,                                                                        |
| Excel Export-Import                | hur man skapar mallar och exporterar och importerar dokument                                                                           |
|                                    | och attribut från och till ProjectWise.                                                                                                |